# SOHO NETWORK CAMERA USER MANUAL

# **MODEL 503792**

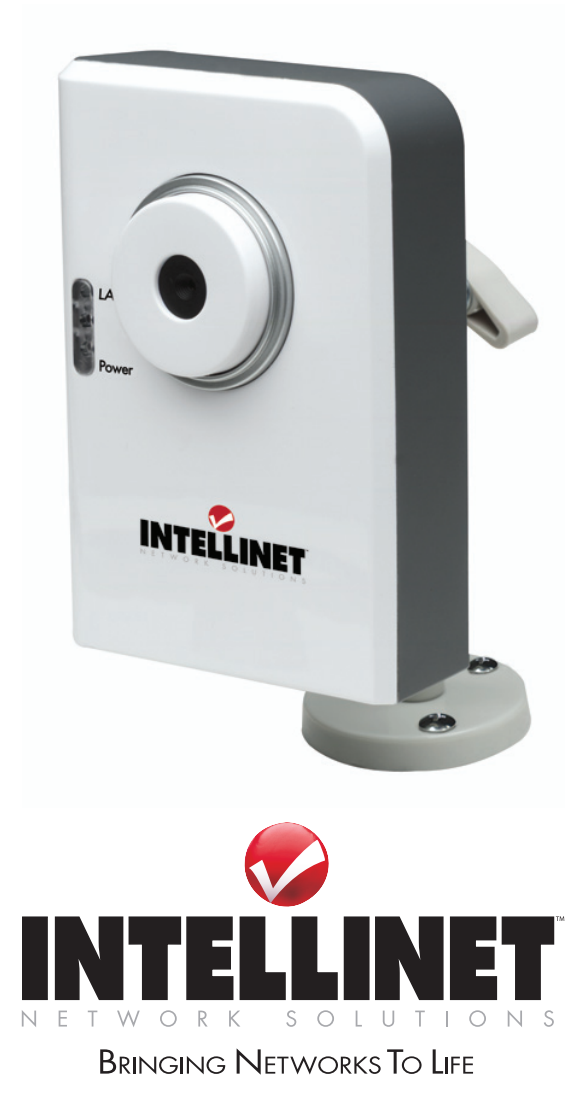

INT-503792-UM-0808-01

| 1. | Introduction1   |                                             |    |
|----|-----------------|---------------------------------------------|----|
| 2. | Package Content |                                             |    |
| 3. | System          | Requirement                                 | 1  |
| 4. | Hardwa          | are Installation                            | 2  |
|    | 4.1.            | LED and Focusing                            | 2  |
|    | 4.2.            | Camera Ports                                | 3  |
|    | 4.3.            | Installation Procedure                      | 4  |
| 5. | Software        | re Installation                             | 5  |
| 6. | Using th        | he Administrator Utility                    | 11 |
|    | 6.1.            | General Setting                             | 12 |
|    | 6.2.            | Detail Setting                              | 14 |
|    | 6.2.1           | 1. Network Setting                          | 15 |
|    | 6.2.2           | 2. Wireless Settings (*Wireless Model Only) | 16 |
|    | 6.2.3           | 3. E-Mail Setting                           | 19 |
|    | 6.2.4           | 4. PPPoE Settings                           | 20 |
|    | 6.2.5           | 5. FTP Settings                             | 21 |
|    | 6.2.6           | 6. Date / Time Settings                     | 22 |
|    | 6.2.7           | 7. Resolution                               | 23 |
|    | 6.2.8           | 8. Advanced Setting                         | 24 |
|    | 6.2.9           | 9. Users                                    | 25 |
|    | 6.2.1           | 10. Tools                                   | 26 |
|    | 6.2.1           | 11. About                                   | 27 |
|    | 6.3.            | Setting Wizard                              | 28 |
| 7. | Installing      | ng the IP Camera Surveillance Software      | 30 |
|    | 7.1.            | Using the IP camera surveillance software   | 32 |
|    | 7.2.            | Configure the IP Surveillance Software      | 35 |
|    | 7.3.            | General Settings                            | 43 |
|    | 7.4.            | Change Display Layout                       | 48 |
|    | 7.5.            | Scan function                               | 51 |
|    | 7.6.            | ZOOM and PTZ Controls                       | 52 |
|    | 7.7.            | Snapshot                                    | 53 |
|    | 7.8.            | Recording                                   | 53 |
|    | 7.9.            | Playback                                    | 54 |
| 8. | Web Co          | onnection and Setup                         | 55 |
|    | 8.1.            | Camera Setting                              | 57 |
|    | 8.2.            | LAN Setting                                 | 59 |

## Contents

| 8.3.         | WLAN                                            | 62 |
|--------------|-------------------------------------------------|----|
| 8.4.         | E-Mail and FTP                                  | 64 |
| 8.5.         | Motion Detection                                | 66 |
| 8.6.         | System                                          | 67 |
| 8.7.         | Status                                          | 68 |
| 8.8.         | Users                                           | 69 |
| 8.9.         | Log                                             | 70 |
| Frequently A | Asked Questions                                 | 71 |
| 9. Technic   | cal Specifications                              | 72 |
| 10. Append   | lix A Router/Gateway Setup for Internet Viewing | 73 |
| 11. Append   | lix B Set up WLAN step by step                  | 75 |
| 12. Append   | lix C Viewing via UPnP in Windows XP            | 81 |
| 13. Append   | lix D Configure Windows 2003 Server             |    |

# 1. Introduction

Thank you for choosing the INTELLINET NETWORK SOLUTIONS SOHO Network Camera. This SOHO Network Camera sends live video through 10/100 Mbps wired network to a web browser or camera viewer across Internet anywhere in the world! This compact, self-contained unit lets you keep an eye on your home, your kids, and your workplace—whatever's important to you.

How does the Camera do all of this? Unlike standard "Web cams" that require an attached PC, the SOHO Network Camera can connect directly to a network. The MJPEG video compression produces a high quality, high frame-rate, 640 x 480 video stream. The included 16-channel Camera Viewer utility lets you record the video to your local hard drive, "live" or on a predetermined schedule. Use the instructions in this Guide to help you integrate the Camera into your network. These instructions should be all you need to get the most out of the SOHO Network Camera.

## 2. Package Content

- One SOHO Network Camera
- One Power Adapter
- One Camera Stand
- One Category 5 Ethernet Cable, 1 m
- One Quick Installation Guide
- One CD (Including Manual/Utility/Driver)

If any of the above items are missing, please contact your supplier.

## 3. System Requirement

System requirement for PC, MAC or Notebook PC to access the SOHO Network Camera are:

- OS System: 2000, XP + SP2, Server 2003, Vista
- IE Version: 6.0.29 + SP2 or above
- CPU: Intel Pentium III 750MHz above or Intel Celeron 1GHz above
- Memory Size: 128MB (256MB recommended)
- DirectX 9.0 or above
- VGA card with fully DirectX 9.0 supported.
- VGA Card Resolution: 800 x 600 or above

## 4. Hardware Installation

#### 4.1. LED and Focusing

The Camera head and its focus ring allow you to modify the aim and focus of the Camera. To adjust the Camera's focus, rotate the dark focus ring.

There are four LEDs indicating the camera status and networking status.

• Power

When the camera is power on, the LED will light.

• LAN

When the SOHO Network Camera is linking to wired network, the LED is lighting. The LED is flashing when video is transmitted or received through wired network.

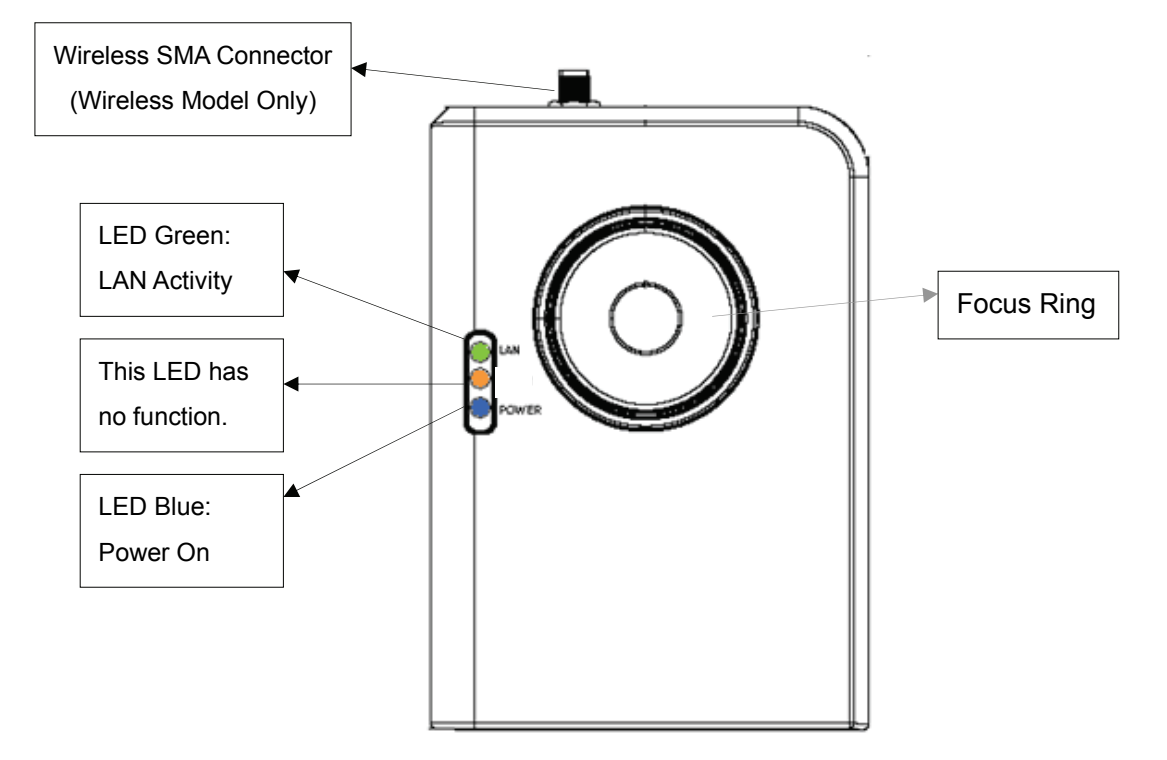

#### 4.2. Camera Ports

The Camera features three ports and a Reset button.

• Power

The Power port is where you can connect the power adapter.

• LAN

The LAN port is where you can connect the Ethernet network cable.

#### • WLAN (Antenna Connector)

This round connection is standard Reverse SMA connector where any antennas with Reverse SMA connector can connect to the SOHO Network Camera..

- Reset
- If problems occur with your SOHO Network Camera, press the reset button with a pencil tip (for less than 2 seconds) and the SOHO Network Camera will re-boot itself, keeping your original configurations.
- If problems persist or you experience extreme problems or you forgot your password, press the reset button for longer than 5 seconds and the SOHO Network Camera will reset itself to the factory default settings (warning: your original configurations will be replaced with the factory default settings).

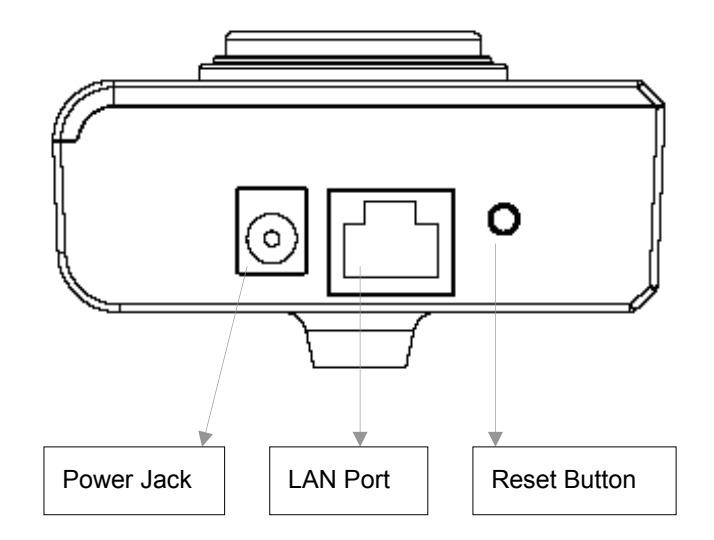

#### 4.3. Installation Procedure

- 1. Unpack the SOHO Network Camera package and verify that all the items listed in Chapter 2 are provided.
- 2. Connect the SOHO Network Camera to your network by attaching the network cable from the switch/router to the UTP port of the SOHO Network Camera.
- Connect the power adapter to the SOHO Network Camera and plug the power adapter in the power outlet. The SOHO Network Camera will be powered on. When the SOHO Network Camera is ready, the Ready LED will light.
- 4. Make sure that you have installed the correct VGA driver and DirectX 9.0 or above.

**Note**: It is highly recommended that you use the power adapter shipped with the SOHO Network Camera, do NOT use any other power adapter from any other sources.

## 5. Software Installation

Follow the simple steps below to run the Install Wizard to guide you quickly through the Installation process. The following installation is implemented in Windows XP. The installation procedures in Windows 2000/Server 2003 and Vista are similar.

- Insert the CD shipped along with the SOHO Network Camera into your CD-ROM drive. The "Autorun.exe" program should be executed automatically. If not, run "Autorun.exe" manually from "Autorun" folder in the CD.
- 2. The Install Wizard will show four selections. Select the program you want to install or click "Exit" to install the program later. Select "Install Administrator Utility & Camera Viewer".

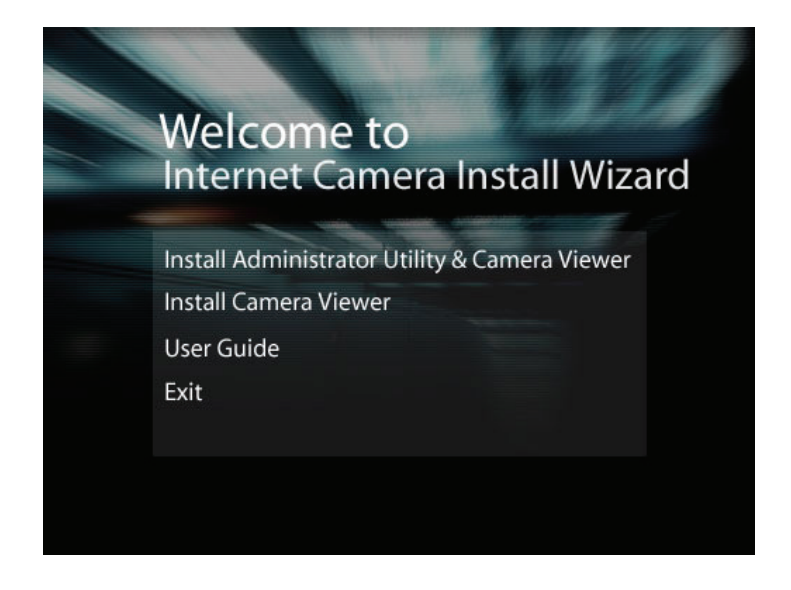

3. The system will start the installation procedures. Click "Next" to continue installation.

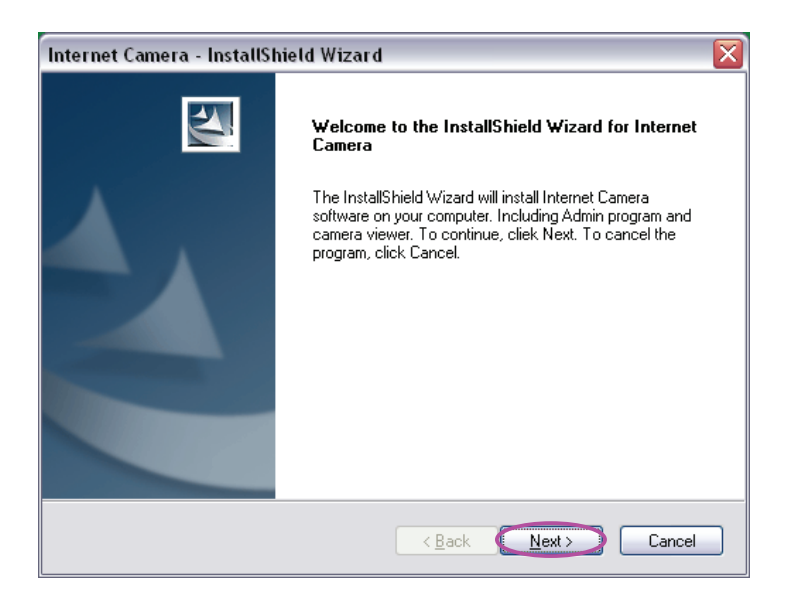

4. If you wish to install the software program in an alternate location, click "Change"; otherwise click "Next" to move on to the next step.

| Internet Ca           | amera - InstallShield Wizard                                |                |        | ×      |
|-----------------------|-------------------------------------------------------------|----------------|--------|--------|
| Choose D<br>Select fo | estination Location<br>Ider where setup will install files. |                |        |        |
|                       | Install Internet Camera to:                                 |                |        |        |
|                       | C:\Program Files\Internet Camera                            |                |        | Change |
|                       |                                                             |                |        |        |
|                       |                                                             |                |        |        |
|                       |                                                             |                |        |        |
|                       |                                                             |                |        |        |
|                       |                                                             |                |        |        |
|                       |                                                             |                |        |        |
| InstallShield –       |                                                             | < <u>B</u> ack | Next > | Cancel |

5. Click "Install" to start installing the program.

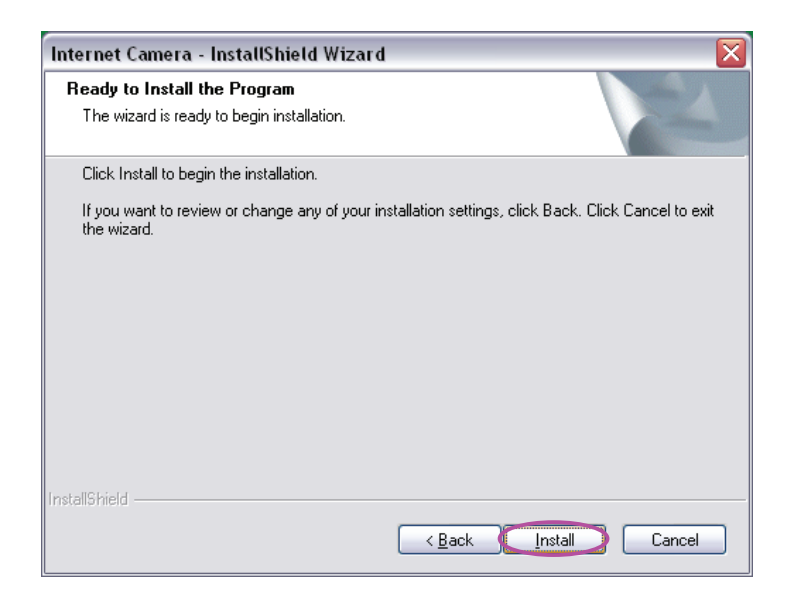

6. The system will install the program automatically.

| Internet Camera - InstallShield Wizard                        | $\mathbf{X}$ |
|---------------------------------------------------------------|--------------|
| Setup Status                                                  |              |
| Internet Camera Setup is performing the requested operations. |              |
| Installing                                                    |              |
| C:\Program Files\Internet Camera\util\util.exe                |              |
|                                                               |              |
|                                                               |              |
|                                                               |              |
|                                                               |              |
|                                                               |              |
| unstanonicia                                                  | Cancel       |

7. Click "Finish" to complete the software installation.

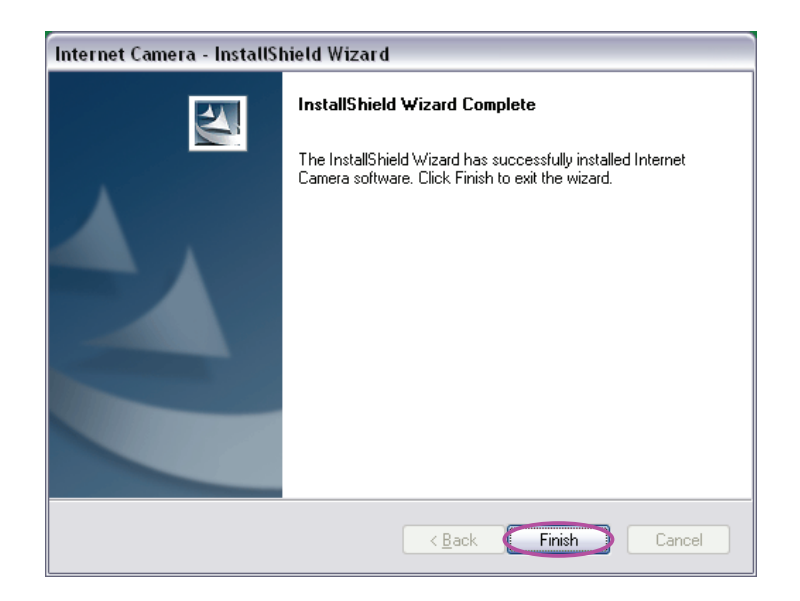

8. "Administrator Utility" will be run automatically after installation. On the SOHO Network Camera first page, the cameras found in the network are listed in the left window. Choose the one you want to configure and click "Setting Wizard" to proceed.

| Internet Camera                                       |                                                                                                    |
|-------------------------------------------------------|----------------------------------------------------------------------------------------------------|
| Internet Camera Admin Softv                           | Nare<br>Information of Camera                                                                                                    |
| *N" means the<br>camera is new and<br>not configured. | <ul> <li>Firmware Version: v1. 19</li> <li>Network Information         <ul> <li>IP: 192.168.2.3</li> <li>Subnet Mask: 255.255.255.0</li> <li>Gateway: 192.168.2.254</li> <li>DNS Server: 168.95.1.1</li> <li>Video Port: 4321</li> <li>Web Port: 80</li> <li>UPnP: Disable</li> <li>DDNS: Disable</li> </ul> </li> <li>Wireless Information         <ul> <li>Wireless Connection: Disable</li> <li>Network Type:</li> <li>SSID: any</li> <li>Status: Disconnect</li> <li>Resolution: 320x240</li> </ul> </li> </ul> |

9. Please enter the default password "1234" and click "OK" to login to the IP setup page.

| Input the Password       |    |
|--------------------------|----|
| Name: admin<br>Password: | ОК |

10. SOHO Network Camera is working through the network (TCP/IP Protocol). The IP address and subnet mask setting must be correct, or you cannot access to the camera. The wizard program will detect the IP address status of your network automatically and suggest a free IP address for the Camera. You can accept the suggested value or enter the value manually. If you enter the value manually, please be aware that the "Subnet Mask" must be the same for both the camera and the PC. Click "Finish" to apply the configuration.

| Internet Camera Config Wizard |                   |  |
|-------------------------------|-------------------|--|
|                               |                   |  |
| Internet Camera Name:         | IC-433C5C         |  |
| IP Address:                   | 10.0.11.250       |  |
| Subnet Mask:                  | 255 . 255 . 0 . 0 |  |
|                               | 10 0 11 1         |  |
| Gateway:                      | 10.0.11.1         |  |
| Video Port:                   | 4321              |  |
|                               |                   |  |
|                               | Cancel            |  |

11. This wizard will pop up a window to ask you if you want to run the "Camera Viewer" and see the video of the Camera immediately. Select "OK" to run "Camera Viewer".

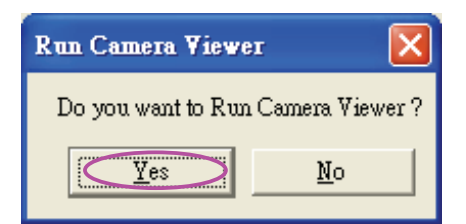

12. The "Camera Viewer" will show the video automatically. Congratulations, you can use the camera through the network to view the video from now on.

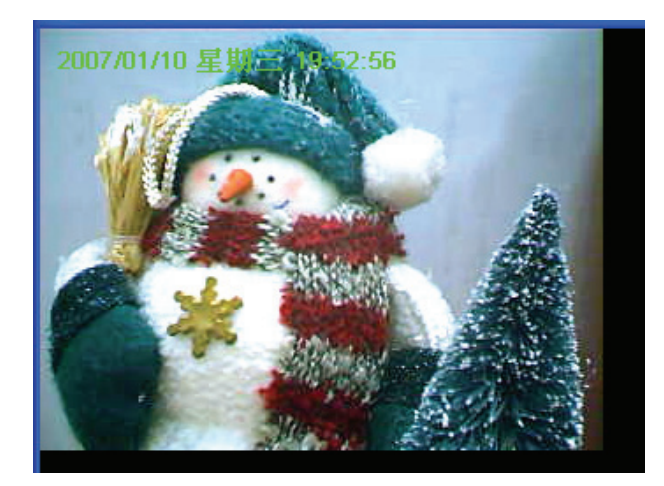

## 6. Using the Administrator Utility

The Administrator Utility allows users to search and setup the cameras located within the Intranet or on the Internet. From the utility, users can view all the information of the selected camera; furthermore, it provides a setting wizard, which can guide users to add the camera to the network easily and promptly.

There are two ways to run the Administrator Utility as follows.

- 1. Click "Start", select "Programs\IP Camera\Admin Utility" to run the utility.
- 2. Double click the "IP Camera Admin" icon to run the utility.

Once the utility is started, it will search all the cameras within the network. To do more settings, please refer to the description in the following sections.

-

| Internet Camera |                            |                                                                                                    |
|-----------------|----------------------------|----------------------------------------------------------------------------------------------------|
| Internet Came   | ra Admin Softw<br>Discover | are                                                                                                    |
| N IC-433C5C     | dd Delete                  | Firmware Version: v1.19<br>■ Network Information<br>IP: 192.168.2.3<br>Subnet Mask: 255.255.255.0<br>Gateway: 192.168.2.254<br>DNS Server: 168.95.1.1<br>Video Port: 4321<br>Web Port: 80<br>UPnP: Disable<br>DDNS: Disable<br>DDNS: Disable<br>© Wireless Information<br>Wireless Connection: Disable<br>Network Type:<br>SSID: any<br>Status: Disconnect<br>Resolution: 320x240<br>Detail Setting<br>Setting Wizard |

#### 6.1. General Setting

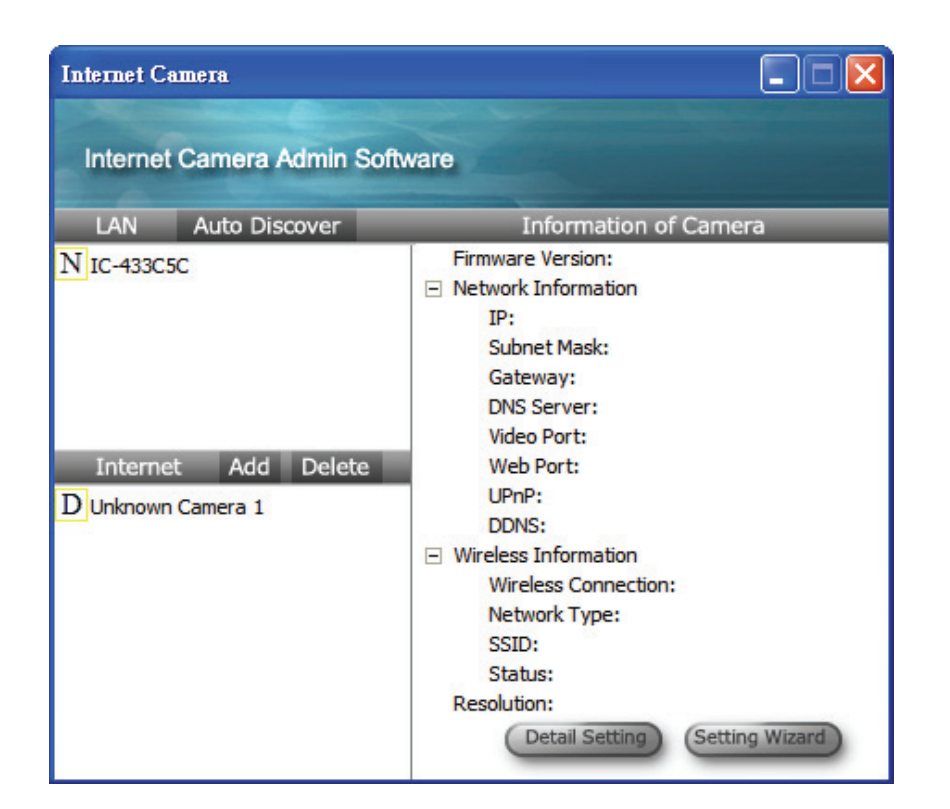

| LAN           |                                                                                                    |
|---------------|----------------------------------------------------------------------------------------------------|
| Auto Discover | Click the button will search the camera within the network.                                                                                                    |
| Camera List   | <ul> <li>The list shows the camera name and the setup status of the camera.</li> <li>N It means the camera is in the default setting.</li> <li>It means the camera is configured before.</li> </ul> |
| Internet      |                                                                                                    |
| Add           | Click "Add" will appear a window for you to enter the IP Address of the camera on the Internet.                                                                                                    |
| Delete        | Click "Delete" to delete the camera from the list.                                                                                                    |
| Camera List   | The list shows the camera name and the connect status of the camera.                                                                                                    |

|                       | D Unknown Camera 1 It means the camera is disconnected or not in the Internet. M It means the camera is connected.                                                                              |
|-----------------------|----------------------------------------------------------------------------------------------------|
| Information of Camera |                                                                                                    |
| Camera Information    | It displays all information of the selected camera. The information includes Firmware Version, Network Information, IP Address, UPnP Setting, DDNS Setting, Resolution and E-mail setting, etc. |
| Camera Setting        |                                                                                                    |

| Camera Setting |                                                                                                    |
|----------------|----------------------------------------------------------------------------------------------------|
| Detail Setting | Click "Detail Setting" to do more setting of the camera such as IP address, Resolution, password and firmware upgrade, etc. |
| Setting Wizard | Click "Setting Wizard" to setup the necessary setting for the camera.                                                       |

#### 6.2. Detail Setting

When you click the "Detail Setting", a screen will pop up for you to enter the "Administrator Name" and "Password". The default value is as follows.

Name: "Admin"

Password: "1234"

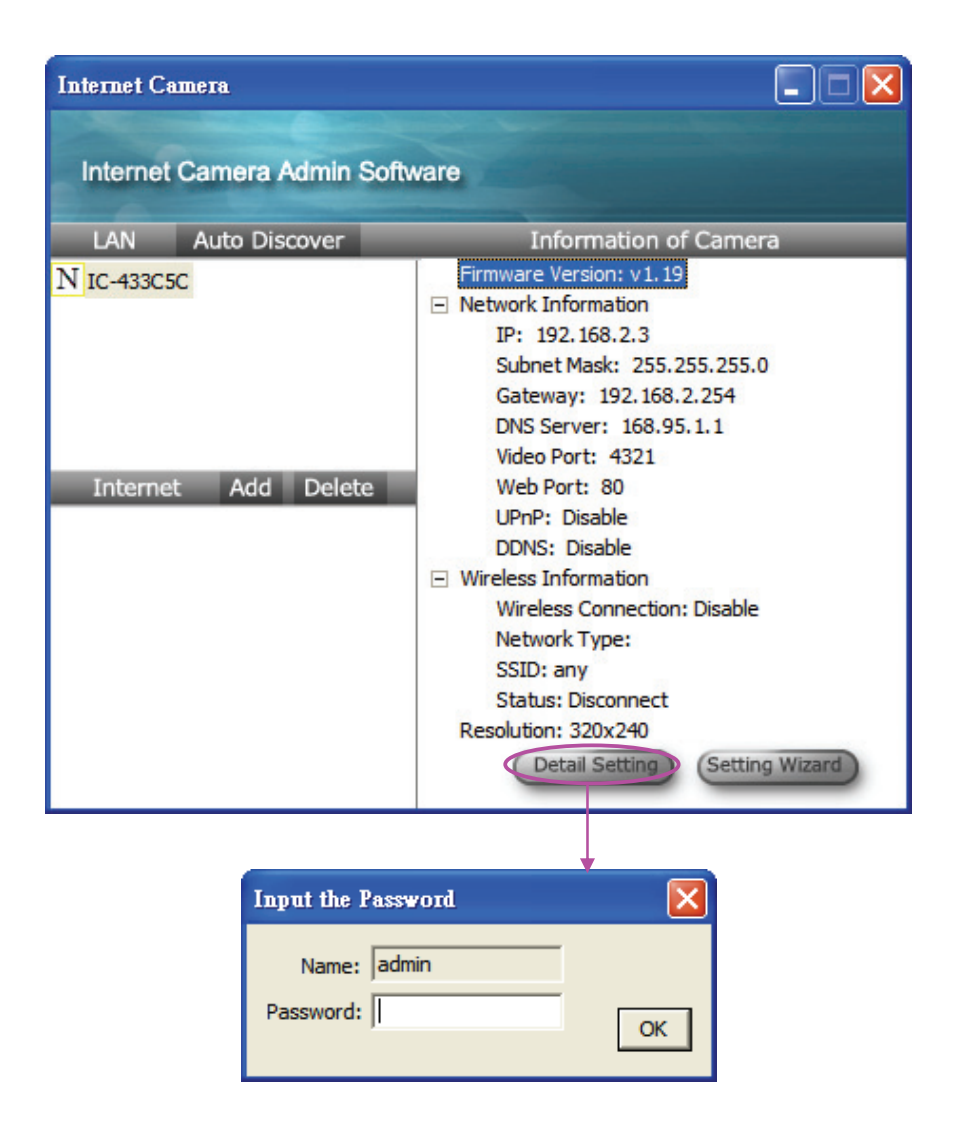

If the name and password you enter are correct, you can start to setup the camera.

#### 6.2.1. Network Setting

| Edit Internet Camera      |                                      |
|---------------------------|--------------------------------------|
| Network Settings Wireless | Settings E-Mail Settings PPPoE Setti |
|                           |                                      |
| DHCP :                    | C Enable       O Disable             |
| Camera Name:              | IC-433C5C                            |
| IP Address:               | 10 . 0 . 11 . 250                    |
| Subnet Mask:              | 255 . 255 . 0 . 0                    |
| Gateway:                  | 10 . 0 . 11 . 1                      |
| DNS Server:               | 168 . 95 . 1 . 1                     |
| Video Port:               | 4321                                 |
| Web Port:                 | 80                                   |
|                           |                                      |
|                           |                                      |
|                           | Cancel                               |
|                           |                                      |

| Network Setting     |                                                                                                    |
|---------------------|----------------------------------------------------------------------------------------------------|
| SOHO Network Camera | The default camera name is "IC1500WG". It is recommended to                                                                                                    |
| Name                | name a meaningful name for the camera.                                                                                                    |
| IP Address          | Enter an unused IP Address within the IP address range used on your LAN. If the IP Address of your LAN is from the 192.168.2.1 to 192.168.2.254, you can set an unused IP Address from the range for the camera, for example: 192.168.2.250. |
| Subnet Mask         | The Subnet Mask field must match the subnet setting on your LAN. For example: 255.255.255.0.                                                                                                    |
| Gateway             | The Gateway is used to forward frames to destinations in a different subnet on the Internet. The Gateway setting must be the                                                                                                    |

same with the gateway used by the PCs on your LAN.

| DNS Server | DNS Server (Domain Name Server) that translates names to IP |
|------------|-------------------------------------------------------------|
|            | addresses. Set the same DNS Server as the PCs on your LAN.  |

| Network Setting |                                                                                                    |
|-----------------|----------------------------------------------------------------------------------------------------|
| Video Port      | The Video Port is used to transmit or receive the video streaming<br>in the network. The default port setting is "4321". If you want to<br>view the video from the camera, the port setting should be<br>correct.                                                                                      |
| Web Port        | This camera support web connection, the default web port is 80.<br>Since the web server may use port 80, you can use a different<br>port for the camera. If you change the web port from 80 to 8080,<br>you must type <u>http://192.168.2.3:8080</u> to connect the camera<br>through the web browser. |

#### 6.2.2. Wireless Settings (\*Wireless Model Only)

| Edit Internet Camera                                               |                                   | X                                           |
|--------------------------------------------------------------------|-----------------------------------|---------------------------------------------|
| Network Settings Wireless Settings<br>Wireless Connection © Enable | E-Mail Settings PPPoE Settings FT | P Settings   Date / Time Settings   Resolut |
| Available Network                                                  |                                   | Network Information                         |
| SSID<br>6F_EMAX                                                    | Signal<br>MEDIUM                  | Network Type                                |
|                                                                    |                                   | SSID                                        |
| <                                                                  |                                   | Channel                                     |
| Refresh Connect Add                                                | to Profile                        | BSSID                                       |
| Profile List                                                       |                                   | Encryption                                  |
| Profile N SSID Chan                                                | nel Network Encryption            | Signal Strength                             |
|                                                                    |                                   |                                             |
| <                                                                  |                                   |                                             |
| Add Edit Delete                                                    | Activate                          |                                             |
|                                                                    |                                   |                                             |
|                                                                    |                                   | Cancel                                      |
|                                                                    |                                   |                                             |

Utility will site survey automatically or you can press "Refresh" button to survey the AP router manually.

| Г | Available Network      |           |
|---|------------------------|-----------|
|   | SSID                   | Signal    |
|   | Searching Please Wait. |           |
|   |                        |           |
|   |                        |           |
|   | <                      | >         |
|   | Refresh Connect Add t  | o Profile |

After site survey procedure, there will show existing AP SSID.

| Available Network |                |  |
|-------------------|----------------|--|
| SSID              | Signal         |  |
| 6F_EMAX           | MEDIUM         |  |
|                   |                |  |
|                   |                |  |
| <                 |                |  |
| Refresh Conr      | Add to Profile |  |

Then press "Connect" to connect AP router or press "Add to Profile" to configure the Wireless WEP and WPA encryption.

| Γ. | Available Network   |            |
|----|---------------------|------------|
|    | SSID                | Signal     |
|    | 6F_EMAX             | MEDIUM     |
|    |                     |            |
|    |                     |            |
|    | <                   |            |
| [  | Refresh Connect Add | to Profile |

| Edit Profile        | X                                 |
|---------------------|-----------------------------------|
|                     |                                   |
| Profile Name        | Profile_1                         |
| SSID                | 6F_EMAX                           |
| Channel             | 11 💌                              |
| Network Type        | ● Infrastructure ○ Ad Hoc         |
| Authentication Type | None                              |
| Encryption Type     | None<br>Open System<br>Shared Key |
| WPA Pre-Shared Key  | WPA-PSK<br>WPA2-PSK               |
| Key Length          | WPANone                           |
| Key Format          | I HEX C ASCII                     |
| Default Key         | Key 1 💌                           |
| Key 1               | ********                          |
| Key 2               | *******                           |
| Key 3               | ********                          |
| Key 4               | ********                          |
|                     | OK Cancel                         |

There are WEP(Open System/Shared Key) ,WPA-PSK,WPA2-PSK and WPANone encryption settings. You can choose one to match AP router wireless settings.

After set the profile, Please remove the LAN cable then IP Camera will connect to AP router automatically.

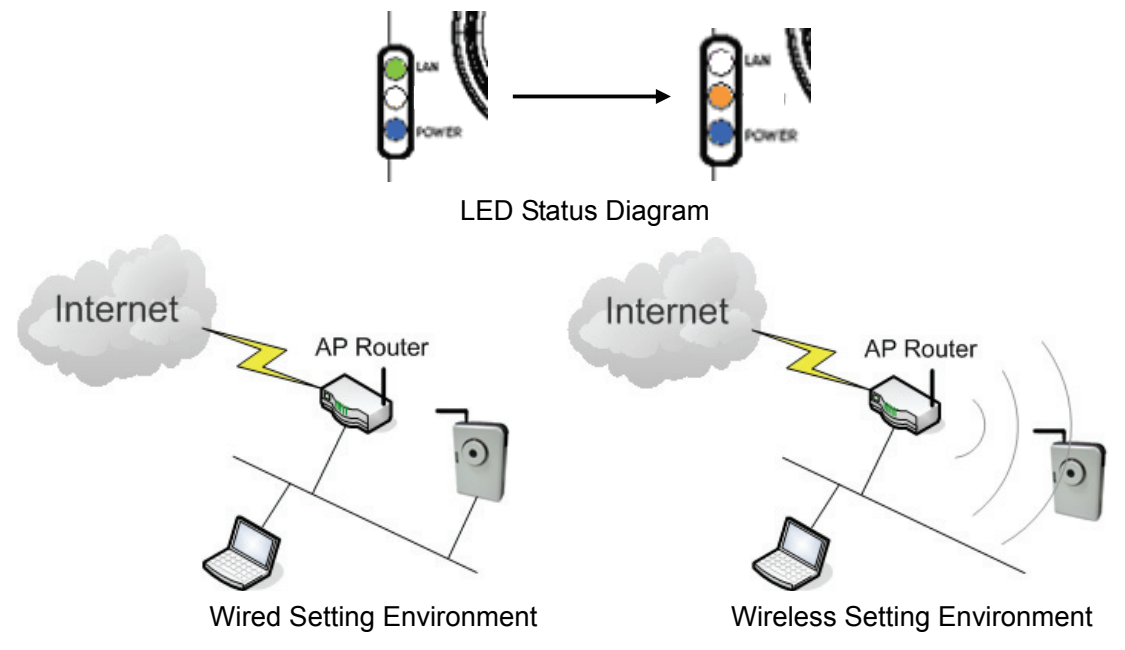

You must configure the wireless settings from wired environment. Then you can remove the wired cable and start wireless connection.

#### 6.2.3. E-Mail Setting

| Edit Internet Camera                                                 | ×  |
|----------------------------------------------------------------------|----|
| Network Settings   Wireless Settings   E-Mail Settings   PPPoE Setti | I. |
|                                                                      |    |
| Send a Test Email                                                    |    |
| Recipient E-Mail Address:                                            |    |
| SMTP Server:                                                         |    |
| Sender E-Mail Address:                                               |    |
| SMTP Authentication: C Enable 📀 Disable                              |    |
| Username:                                                            |    |
| Password:                                                            |    |
| ,                                                                    |    |
|                                                                      |    |
|                                                                      |    |
| Cancel                                                               |    |

| E-Mail Settings          |                                                                                                    |
|--------------------------|----------------------------------------------------------------------------------------------------|
| Recipient E-Mail Address | This camera supports "Snap Shot" and "Motion Detection"<br>functions. You can snapshot a picture and send the picture by<br>E-Mail. Enter the E-Mail Account for receiving the picture. |
| SMTP Server              | Enter the SMTP Server for the E-Mail sending.                                                                                                    |
| Sender E-Mail Address    | Specified the e-mail address of the e-mail sender.                                                                                                    |
| Authentication           | Enable or Disable the SMTP Authentication function                                                                                                    |
| Username                 | When Authentication is enabled, input the SMTP Username.                                                                                                    |
| Password                 | When Authentication is enabled, input the password.                                                                                                    |

#### 6.2.4. PPPoE Settings

| Wireless Settings | E-Mail Setting | s PPPoE Setting | FTP Settin | igs 🔳 🕨 |
|-------------------|----------------|-----------------|------------|---------|
|                   |                |                 |            |         |
| PPPoE             |                |                 |            |         |
|                   | C Eastle       | G Direk         | 1-         |         |
|                   | S Enable       | ve Disad        | le         |         |
|                   | Username:      |                 |            |         |
|                   | Password:      |                 | _          |         |
|                   | мпи: 13        | 392             | _          |         |
|                   | 110. [         | i a' ba         |            |         |
|                   |                |                 |            |         |
|                   |                |                 |            |         |
|                   |                |                 |            |         |
|                   |                |                 |            |         |
|                   |                |                 |            |         |
|                   |                |                 |            |         |
|                   |                |                 | 1          |         |

| PPPoE Settings |                                                                     |
|----------------|---------------------------------------------------------------------|
| Enable/Disable | If enable the PPPoE function, IP Camera will use PPPoE for          |
|                | network connection first. The default value is "Disable".           |
| Username       | Enter the Username of PPPoE connection.                             |
| Password       | Enter the Password of PPPoE connection                              |
| MTU            | A maximum transmission unit (MTU) is the largest size packet or     |
|                | frame, specified in octets (eight-bit bytes), that can be sent in a |
|                | packet or frame based network such as the Internet.                 |

#### 6.2.5. FTP Settings

| Edit Internet Camera                                                 |
|----------------------------------------------------------------------|
| E-Mail Settings   PPPoE Settings   FTP Settings   Date / Time Settin |
|                                                                      |
|                                                                      |
| ETB Server                                                           |
| FTD Darts 21                                                         |
|                                                                      |
| User Name:                                                           |
| Password:                                                            |
| Remote Folder:                                                       |
| Passive Mode: 🙃 Enable 🔿 Disable                                     |
|                                                                      |
|                                                                      |
|                                                                      |
| Cancel OK                                                            |

| FTP Settings  |                                                                                                    |
|---------------|----------------------------------------------------------------------------------------------------|
| FTP Server    | This camera supports "Motion Detection" functions. When Motion Detection event occurred, you can record the pictures to FTP server. Enter the FTP address for receiving the pictures. |
| FTP Port      | Enter the port of the FTP server.                                                                                                    |
| User Name     | Specify the user account of ftp server.                                                                                                    |
| Password      | Specify the Password of your ftp account.                                                                                                    |
| Remote Folder | Specify the folder of the ftp site that you want to store the video.                                                                                                    |
| Passive Mode  | If your Camera is under NAT, you usually need to enable this feature.                                                                                                    |

#### 6.2.6. Date / Time Settings

| Edit Internet Camera                                                    |
|-------------------------------------------------------------------------|
| PPPoE Settings   FTP Settings   Date / Time Settings   Resolution   • • |
|                                                                         |
|                                                                         |
|                                                                         |
| Set Date/Time manually                                                  |
| 2007/ 1/10 - 下午 07:37:42 -                                              |
| C NTP Server                                                            |
| Time Zone : (GMT+08:00) Taipei                                          |
| NTP Server : pool.ntp.org                                               |
|                                                                         |
|                                                                         |
|                                                                         |
|                                                                         |
| CanceiOK                                                                |

| Date / Time Settings   |                                                |  |  |
|------------------------|------------------------------------------------|--|--|
| Set Date/Time manually | Set the current Date and Time.                 |  |  |
| NTP Server             | Synchronize the Date and Time with NTP server. |  |  |
| Time Zone              | Select the time zone that your camera put on.  |  |  |
| NTP Server             | Specify the IP Address of the NTP Server.      |  |  |

#### 6.2.7. Resolution

| Edit Internet Camera     |                                                                                       | × |
|--------------------------|---------------------------------------------------------------------------------------|---|
| Date / Time Settings Res | solution Advanced Settings Users Tc ◀ I<br>320x240 ▼<br>176x144<br>320x240<br>640x480 |   |
|                          | Cancel OK                                                                             |   |

| Resolution |                                                                  |
|------------|------------------------------------------------------------------|
| Resolution | Select the desired video resolution format. Larger resolution    |
|            | requires more bandwidth. 640 x 480 is "VGA" format. 320 x 240 is |
|            | "CIF" format. 176 x 144 is "QCIF" format.                        |

#### 6.2.8. Advanced Setting

| Edit Internet Camera |                                                                |  |  |  |
|----------------------|----------------------------------------------------------------|--|--|--|
| Date /               | / Time Settings   Resolution Advanced Settings   Users   Tc▲ ► |  |  |  |
| ſ                    | -UPnP                                                          |  |  |  |
|                      | C Enable   C Enable                                            |  |  |  |
|                      | C Enable   C Enable                                            |  |  |  |
|                      | Provider: DynDNS                                               |  |  |  |
|                      | Domain Name: ddns-host                                         |  |  |  |
|                      | Account: ddns-account                                          |  |  |  |
|                      |                                                                |  |  |  |
|                      |                                                                |  |  |  |
|                      |                                                                |  |  |  |
|                      | Cancel                                                         |  |  |  |

| Advanced Settings |                                                                    |
|-------------------|--------------------------------------------------------------------|
| UPnP              | When the UPnP function is enabled, the camera can be detected      |
|                   | by UPnP compliant system such as Windows XP. The camera            |
|                   | will be displayed in the Neighborhood of Windows XP, so you can    |
|                   | directly click the camera to view the video through web browser.   |
| DDNS              | Many internet connections use a "Dynamic IP address", where        |
|                   | the Internet IP address is allocated dynamically whenever the      |
|                   | Internet connection is established. Internet users should know the |
|                   | IP Address of the camera when they want to connect to the          |
|                   | camera every time. DDNS is designed to solve this problem, by      |
|                   | allowing users to connect to your LAN using a domain name,         |
|                   | rather than an IP address.                                         |

| Enable/Disable | Enable or disable DDNS function of the camera.                                                                                                   |
|----------------|----------------------------------------------------------------------------------------------------|
| Provider       | Several companies provide DDNS service. This camera supports the service from DynDNS who is one of the DDNS providers.                           |
| Domain Name    | The domain name given by DynDNS is<br>"registername.dyndns.com". Enter the domain name that you<br>register for the camera from DynDNS web site. |
| Account        | Enter the login name for the DDNS service.                                                                                                    |
| Password       | Enter the password for the DDNS service.                                                                                                    |

#### 6.2.9. Users

| Ed | Edit Internet Camera 🔀     |                            |                       |                  |   |
|----|----------------------------|----------------------------|-----------------------|------------------|---|
|    | Date / Time Settings   Res | solution Advanced Settings | Users Tools About     |                  |   |
|    | Administrator              |                            |                       |                  | _ |
|    | Login Name:                | Admin                      | New Password:         |                  |   |
|    | Current Password:          |                            | Confirm New Password: |                  |   |
|    | User                       |                            |                       |                  |   |
|    |                            | User Name                  | Password              | Confirm Password |   |
|    | User Account 1             |                            |                       |                  |   |
|    | User Account 2             |                            |                       |                  |   |
|    | User Account 3             |                            |                       |                  |   |
|    | User Account 4             |                            |                       |                  |   |
|    |                            |                            |                       |                  |   |
|    |                            |                            |                       | Cancel           | ж |

#### Users

Administrator

Setting the password of Administrator account

| Current Password     | Enter the current password of the camera.                                      |
|----------------------|--------------------------------------------------------------------------------|
| New Password         | Enter the new password you want to use for the camera.                         |
| Confirm New Password | Retype the new password to confirm the setting.                                |
| User                 | Setting the user account and password. Your camera can support 4 user account. |

#### 6.2.10. Tools

| Edit Internet Camera |                                                                |             |
|----------------------|----------------------------------------------------------------|-------------|
| Resolution Advanced  | Settings Users Tools                                           | About About |
|                      | Firmware Version: v1.19<br>Firmware Update<br>Reset to Default |             |
|                      | LED Light OFF                                                  |             |
|                      | Cance                                                          | el OK       |

| Tools            |                                                                 |
|------------------|-----------------------------------------------------------------|
| Firmware Version | Display current firmware version.                               |
| Firmware Update  | You can upgrade camera's firmware via this function. Press this |
|                  | button and select the correct firmware to upgrade.              |
| Reset to Default | If you want to reset the camera, click this button. The default |
|                  | settings of the camera are as follows.                          |
|                  | Camera Name: "IC-XXXXXX"                                        |
|                  | IP Address: "192.168.2.3"                                       |
|                  | Subnet Mask: 255.255.255.0                                      |
|                  | Administrator Name: "Admin"                                     |
|                  | Password: "1234"                                                |
|                  | Video Port: "4321"                                              |
|                  | Web Port: "80"                                                  |

#### 6.2.11. About

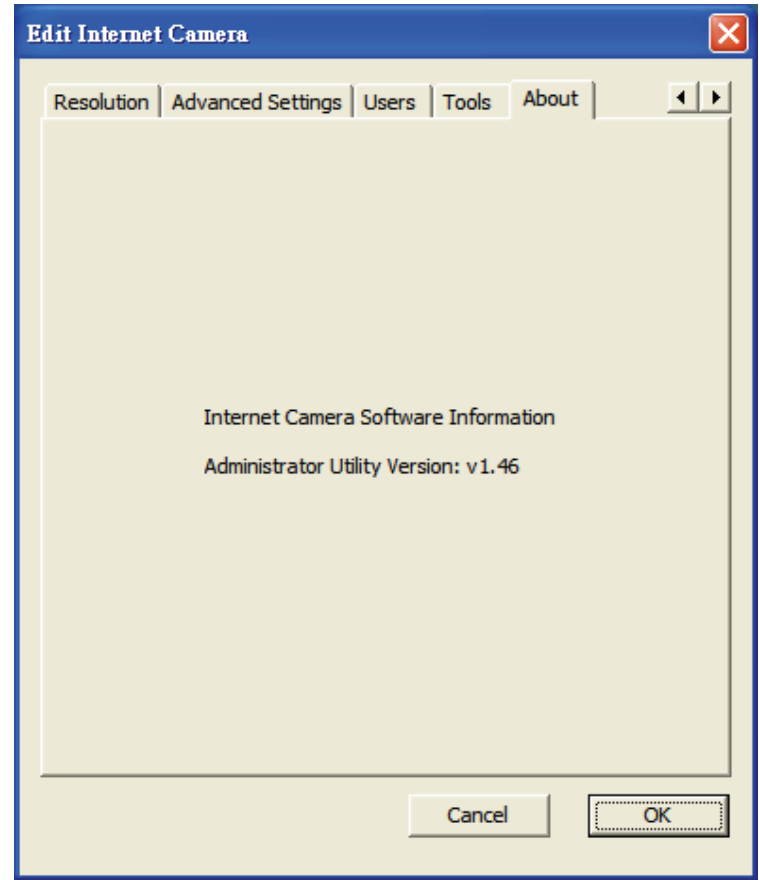

| About                 |                                                |
|-----------------------|------------------------------------------------|
| Administrator Utility | Display current Administrator Utility Version. |
| Version               |                                                |

#### 6.3. Setting Wizard

When you click the "Setting Wizard", a screen will pop up for you to enter the "Administrator Name" and "Password". The default value is as follows.

Name: "Admin"

Password: "1234"

| Input the Password       |    |
|--------------------------|----|
| Name: admin<br>Password: | ОК |

If the name and password you enter are correct, you can start to setup the camera.

| Internet Camera Config | Wizard            | × |
|------------------------|-------------------|---|
|                        |                   |   |
| Internet Camera Name:  | IC-433C5C         |   |
| IP Address:            | 10.0.11.250       |   |
| Subnet Mask:           | 255 . 255 . 0 . 0 |   |
| Gateway:               | 10 . 0 . 11 . 1   |   |
| Video Port:            | 4321              |   |
|                        |                   |   |
|                        | Cancel            |   |

#### Setting Wizard

SOHO Network Camera The default camera name is "IC1500Wg". It is recommended to Name enter a meaningful name for the camera.

| IP Address  | The wizard will auto setup an available IP Address to the camera.<br>For example: if the IP address of the network is 192.168.2.x, the<br>wizard will search an unused IP Address from 192.168.2.1 to<br>192.168.2.250 and assign the camera an available IP Address.<br>You are allowed to enter another IP Address to change the setting. |
|-------------|----------------------------------------------------------------------------------------------------|
| Subnet Mask | The wizard will auto search the Subnet Mask setting of the network and set the camera in the same Subnet Mask.                                                                                                    |
|             | You can enter another Subnet Mask to change the setting.                                                                                                    |
| Gateway     | The wizard will auto search the Gateway setting of the network and set the camera to use the same Gateway.                                                                                                    |
|             | You can enter another Gateway to change the setting.                                                                                                    |
| Video Port  | It defines the video stream port. The default value is "4321".                                                                                                    |
| Cancel      | Click "Cancel" to stop wizard setting.                                                                                                    |
| Finish      | Click "Finish" to complete the camera setting.                                                                                                    |

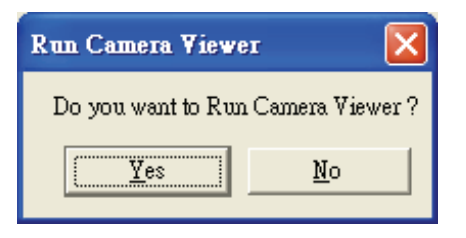

When you finish the camera setting, you can click "Ok" to run the "Camera Viewer" immediately or click "Cancel" to run the "Camera Viewer" later.

## 7. Installing the IP Camera Surveillance Software

1. Double-click the setup file located on the supplied CD-ROM. When the following window appears, click "Next."

| 🗊 Setup - IPCam Surveilla | nce Software                                                                  |
|---------------------------|-------------------------------------------------------------------------------|
|                           | Welcome to the IPCam<br>Surveillance Software Setup<br>Wizard                 |
|                           | This will install IPCam Surveillance Software 3.0 on your<br>computer.        |
|                           | It is recommended that you close all other applications before<br>continuing. |
|                           | Click Next to continue, or Cancel to exit Setup.                              |
|                           | Next > Cancel                                                                 |

2. You can specify the destination folder of the software installation or you can just use the default folder, and click "Next" to continue.

| 🕫 Setup - IPCam Surveillance Software                                                  |
|----------------------------------------------------------------------------------------|
| Select Destination Location<br>Where should IPCam Surveillance Software be installed?  |
| Setup will install IPCam Surveillance Software into the following folder.              |
| To continue, click Next. If you would like to select a different folder, click Browse. |
| C:\Program Files\IPCam Surveillance Software 3.0 Browse                                |
| At least 11.4 MB of free disk space is required.                                       |
| < <u>B</u> ack <u>Next</u> Cancel                                                      |

3. If you want the installation program to create a desktop icon or a quick launch icon for you, select the desired items and click "Next" to continue.

| 🕞 Setup - IPCam Surveillance Software                                                                                                    |        |
|----------------------------------------------------------------------------------------------------|--------|
| Select Additional Tasks<br>Which additional tasks should be performed?                                                                                                    |        |
| Select the additional tasks you would like Setup to perform while installing IPCam<br>Surveillance Software, then click Next.<br>Additional icons:<br>Create a <u>desktop icon</u><br>Create a <u>Q</u> uick Launch icon |        |
| < <u>B</u> ack <u>N</u> ext >                                                                                                    | Cancel |

4. The next screen presents a summary of the installation options. Click "Install" to begin the installation process.

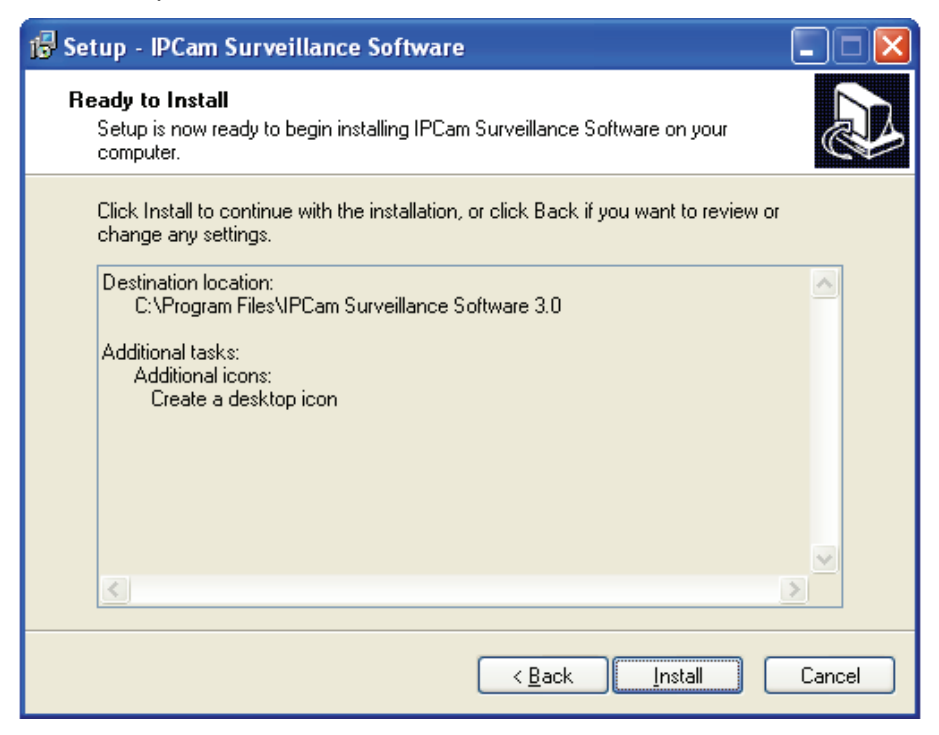

5. After the installation has finished, the following screen appears:

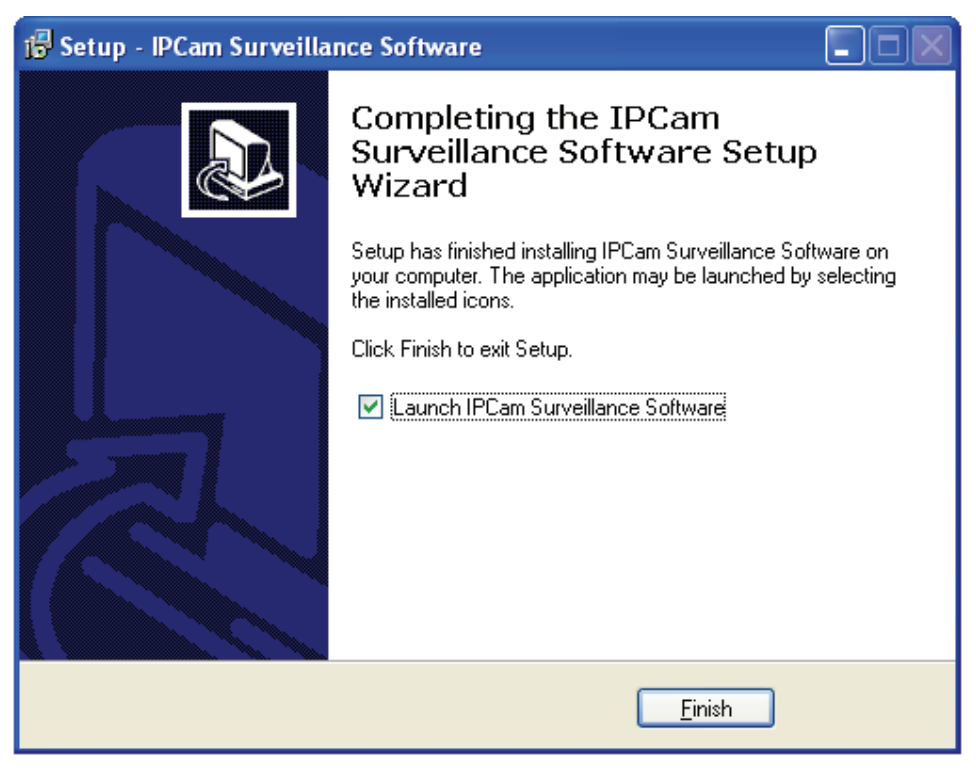

Click "Finish" to complete the installation.

#### 7.1. Using the IP camera surveillance software

You can click the "IPCam Surveillance Software" icon from the desktop, quick launch bar, or start menu to start the IP camera surveillance software.

| Before you start:                                                          |
|----------------------------------------------------------------------------|
| IP camera surveillance software will only work when your monitor's         |
| resolution is "1024 x 768". Change the resolution before you use IP camera |
| surveillance software, or it won't start.                                  |

Here are descriptions for all components of the IP camera surveillance software:

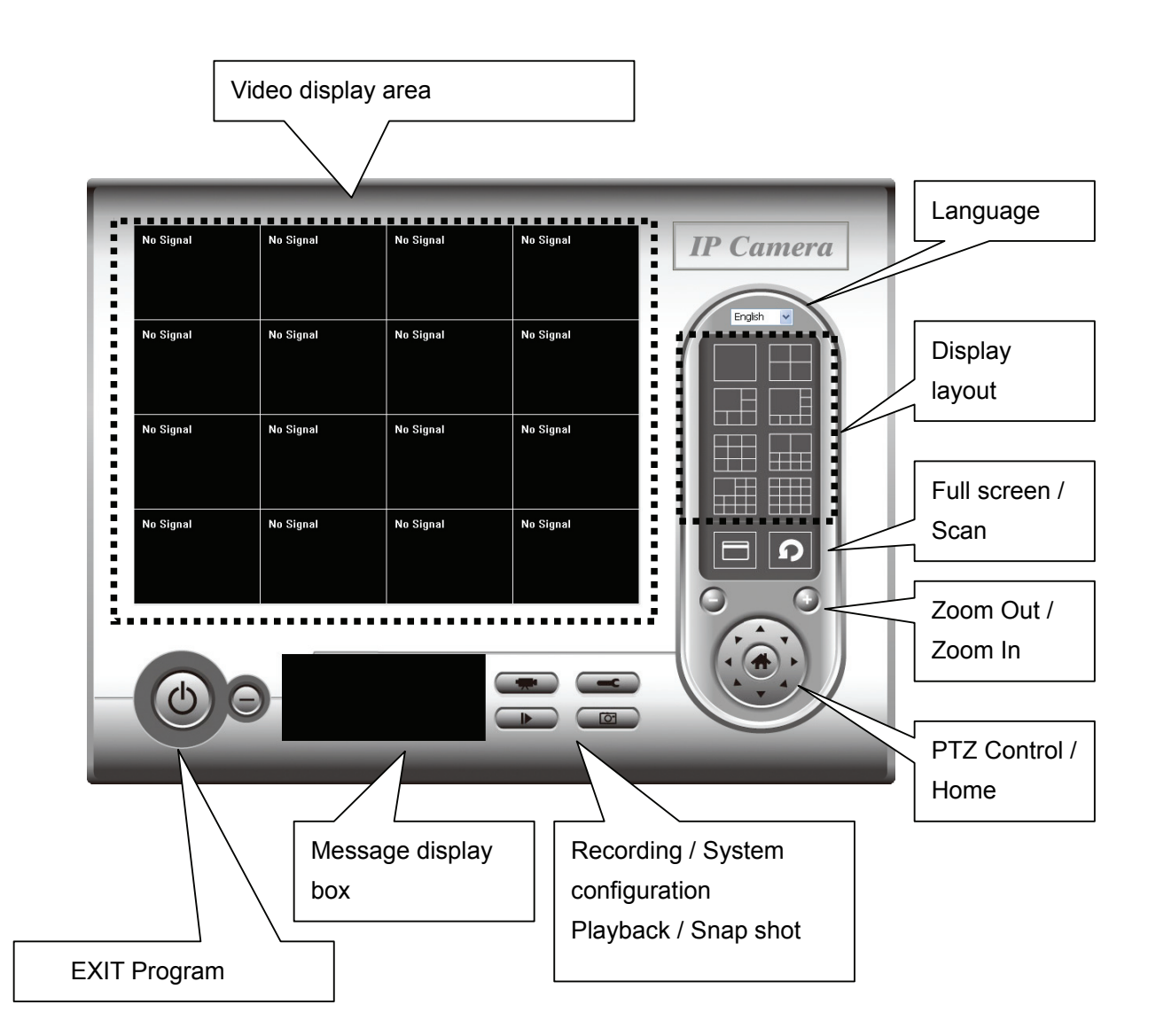

Below is a description of the buttons and their functions.

| Item           | Description                                                 |
|----------------|-------------------------------------------------------------|
| Video display  | The image of all connected cameras will be displayed here.  |
| area           |                                                             |
| Language       | Select a language from this dropdown menu to change the     |
|                | display language.                                           |
| Display layout | There are eight kinds of available display layouts. Click a |
|                | layout icon to change camera display layout.                |
| Full screen    | Click this button to switch to full screen mode and press   |
|                 | "ESC" key to return to the normal mode.                          |
|-----------------|------------------------------------------------------------------|
| Scan            | Click this button once to activate scan function (scan icon will |
|                 | become blue 🔟); click again to stop scanning (scan icon will     |
|                 | become white 🔟).                                                 |
| Zoom out        | Zoom-out                                                         |
| 0               | This function is only available for supported cameras. The       |
|                 | SOHO Network Camera does not support this function.              |
| Zoom In         | Zoom-in                                                          |
| $\bigcirc$      | This function is only available for supported cameras. The       |
|                 | SOHO Network Camera does not support this function.              |
| PTZ control     | The PTZ function is only available for supported cameras.        |
|                 | The SOHO Network Camera does not support this function.          |
| Home            | Click this button to return the camera to "Home" (default)       |
|                 | position.                                                        |
|                 | This function is only available for supported cameras.           |
| Recording       | Start video recording.                                           |
|                 |                                                                  |
| Configure       | Software / camera configuration.                                 |
| F               |                                                                  |
| Playback        | Play back a recorded video file.                                 |
|                 |                                                                  |
| Snapshot        | Take a snapshot of the current camera image.                     |
| Ō               |                                                                  |
| Message display | Displays all system messages ("camera is disconnected".          |
|                 | etc.).                                                           |
| EXIT            | Terminates the IP camera surveillance software.                  |
|                 |                                                                  |
| Minimize window | Minimizes the IP camera surveillance software window.            |
| Θ               |                                                                  |

### 7.2. Configure the IP Surveillance Software

#### 1. Configure cameras

Before you use this IP camera surveillance software, you must configure the camera(s) you wish to connect. Click the "System configure" button and a popup menu will appear:

Configure Cameras General Options

Select 'Configure Cameras':

Note: If you're prompted by a windows security alert which asks you if you want to block "IPCamViewer" program, click "Unblock". Failure to do so may result in the IP camera surveillance software not functioning correctly.

| Ð                             | To help protect your computer, Windows Firewall has blocked<br>some features of this program.                                                                                               |
|-------------------------------|----------------------------------------------------------------------------------------------------|
| Do you                        | want to keep blocking this program?                                                                                                    |
| 0                             | Name: IPCamViewer<br>Publisher: Unknown<br>Keep Blocking Unblock Ask Me Later                                                                                                    |
| Window<br>Internet<br>unblock | Firewall has blocked this program from accepting connections from the<br>or a network. If you recognize the program or trust the publisher, you can<br>it. When should I unblock a program? |

#### 2. Camera tab

On this tab you can configure all cameras you wish to connect. Up to 16 cameras can be connected simultaneously:

| Configure Cameras                                                                                                    |                                                                                                    | × |
|----------------------------------------------------------------------------------------------------|----------------------------------------------------------------------------------------------------|---|
| Channel 1<br>Channel 2<br>Channel 3<br>Channel 4<br>Channel 5<br>Channel 6<br>Channel 7<br>Channel 7<br>Channel 9<br>Channel 10<br>Channel 11 | Camera       Schedule Recording       Audio       Motion Recording         Camera Configuration       Image: Camera Configuration       Image: Camera Configuration         Name       Model       Image: Camera Configuration         IP       Username       Image: Camera Configuration         Web Port       80       Passworr       Reset |   |
| Channel 12<br>Channel 13<br>Channel 14<br>Channel 15<br>Channel 16                                                                            | Camera Search           Camera Name         IP         Model           IC-E52C85         192.168.98         GLP_IC1520WG           IC-3010AF         192.168.98         GLP_IC3010WG                                                                                                    |   |
|                                                                                                    | Select Refresh                                                                                                    |   |

Here are the descriptions of all setting items:

| Item           | Description                                                                                                    |  |
|----------------|----------------------------------------------------------------------------------------------------|--|
| Channel        | Select the channel number you wish to set.                                                                                                    |  |
| Camera Search  | All cameras found on your local network will be displayed in the "Camera Search" box.                                                                                                    |  |
| Select         | Select a camera listed in the "Camera Search" box, and click<br>'Select' to fill all parameters of the selected camera in every<br>camera configuration fields.                                                |  |
| Refresh        | Rescan all cameras on your local network. This function<br>updates the list and always shows the current cameras found<br>on your network.                                                                     |  |
| Name*          | Input the name of the camera here. Default value is the first 6<br>bytes of the camera's MAC address. You can change the<br>name of the camera so you can remember the camera's<br>location or purpose easily. |  |
| Model          | Displays the model of the selected camera. This field can not be changed.                                                                                                    |  |
| IP*            | Input the IP address of the camera.                                                                                                    |  |
| Username*      | Input the user name of the camera.                                                                                                    |  |
| Web Port*      | Input the Web port of the camera. By default it's "80".                                                                                                    |  |
| Password       | Input the password of the camera. Default value is '1234'.                                                                                                    |  |
| Video Format** | Select the video encoding format of this camera: Select "MJPEG", not "MPEG4".                                                                                                    |  |
| Reset          | Clear all fields in 'Camera Configuration' section.                                                                                                    |  |
| ОК             | Save settings in this tab.                                                                                                    |  |
| Cancel         | Discard all settings in this tab.                                                                                                    |  |

\* It's recommended to use the "Select" button to fill the content of this field.

\*\* Only available for cameras that support this function.

After you've set all channels you wish to set, click "OK" to save the settings. If everything's correct, you'll see the camera's image in the IP camera surveillance software's main menu:

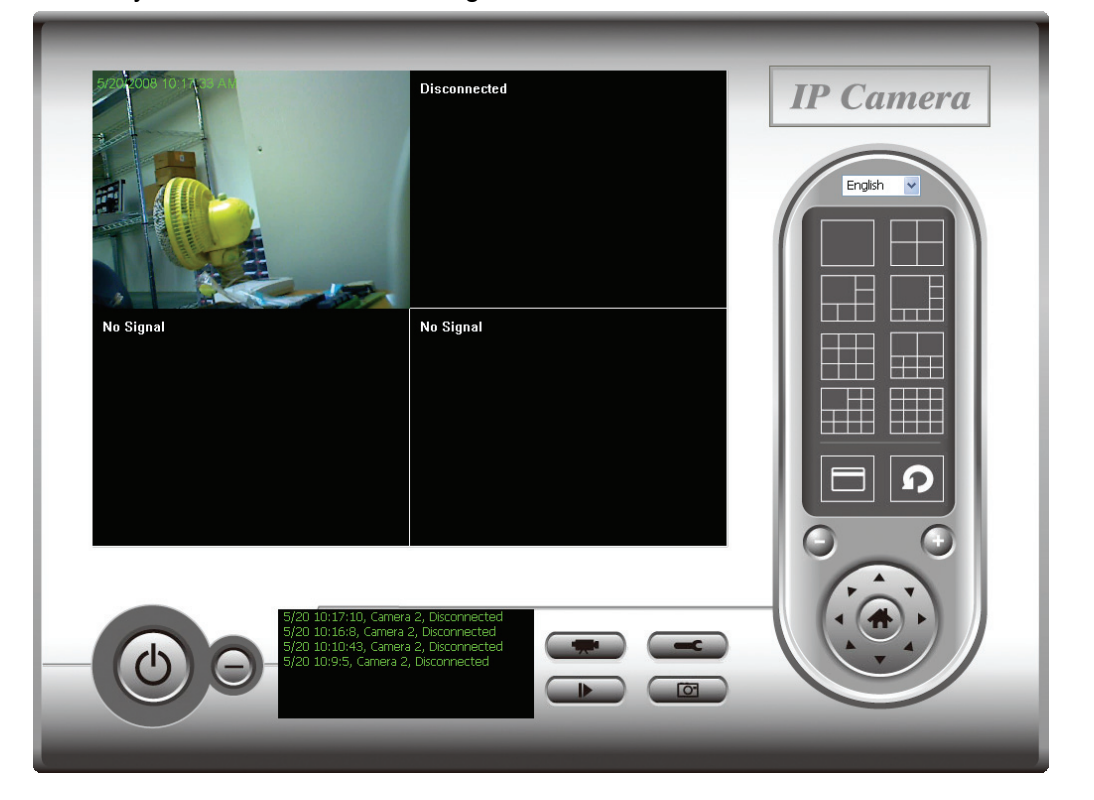

#### 3. Schedule Recording tab

On this tab, you can set up a scheduled video recording, so you can record the video captured by all cameras you have by a pre-defined schedule.

| Channel                                | Camera Schedule Recording Audio Motion Recording    |   |
|----------------------------------------|-----------------------------------------------------|---|
| Channel 1<br>Channel 2<br>Channel 3    | One Time Schedules                                  |   |
| Channel 4<br>Channel 5<br>Channel 6    | 2008/05/30 10:50:48 - 2008/6/10 17:42:48            | ] |
| Channel 7<br>Channel 8<br>Channel 9    |                                                     |   |
| Channel 10<br>Channel 11               |                                                     |   |
| Channel 12<br>Channel 13<br>Channel 14 | New Edit Delete                                     | _ |
| Channel 15<br>Channel 16               | Weekly Schedules                                    |   |
|                                        | [ Sun Mon Tue Wed Thu Fri Sat ] 00:00:00 - 23:59:59 |   |
|                                        |                                                     |   |
|                                        |                                                     |   |
|                                        | New Edit Delete                                     | J |
|                                        |                                                     |   |
|                                        |                                                     |   |

Find a description of all options on the next page:

| Item                          | Description                                                                                                    |  |
|-------------------------------|----------------------------------------------------------------------------------------------------|--|
| Channel                       | Select the channel number you wish to set.                                                                                                    |  |
| One Time<br>Schedule          | You can specify the one-time schedule for a selected camera;<br>this schedule will be executed once only.                                                                                                    |  |
| New<br>(One Time<br>Schedule) | Click this button and a new window will appear:<br>One Time Schedule<br>From 5/15/2008 V 11:03:31 AM V<br>To 5/16/2008 V 11:03:31 AM V<br>OK Cancel<br>Specify the time duration of this one-time schedule (the date and time of "From" and "To"), then click "OK" to save the settings |  |
| Edit                          | You can modify a scheduled recording item. Select a<br>schedule in "One Time Schedules" list, and click the "Edit"<br>button to edit the start and end time of this schedule.                                                                                                    |  |
| Delete                        | Delete a selected schedule item.                                                                                                    |  |
| New<br>(Weekly<br>Schedule)   | Click this button and a new window will appear:                                                                                                    |  |
|                               | Sun Mon Tue Wed Thu Fri Sat   From 11:07:10 AM \$   Period 00:00:01 \$   To 11:07:11 AM All Time Record     OK Cancel                                                                                                    |  |

|        | You can define a recording schedule that will be executed at<br>the specified time of certain weekday(s) in a week. Check all<br>weekdays that apply, and set the start time in the "From" field.<br>You can set the duration of the video recording in the "Period"<br>field (format is HH:MM:SS), and the end time will be<br>calculated automatically and displayed in the "To" field. You<br>can also click "All Time Record" to define a recording<br>schedule that will be executed every weekday, from<br>12:00:00AM to 11:59:59PM. |
|--------|----------------------------------------------------------------------------------------------------|
|        | Click "OK" to save changes.                                                                                                    |
| Edit   | You can modify a scheduled recording item. Select a schedule in the "One Time Schedules" list, and click "Edit" button to edit the start and end time of this schedule.                                                                                                    |
| Delete | Delete a selected schedule item.                                                                                                    |
| ОК     | Save settings on this tab.                                                                                                    |
| Cancel | Discard all settings on this tab.                                                                                                    |

#### 4. Audio tab

This menu has no function, as the 503792 SOHO Network Camera does not support audio.

5. Motion Recording tab

With this function activated, only motion captured by the camera will be recorded, so you don't have to waste hard disk storage space on images you don't need to pay attention to.

#### WARNING:

This function should not be used to secure high-value items. Good-quality alarm sensors, e.g., IR based, will provide more reliable results.

| Configure Cameras | Σ                                                | × |
|-------------------|--------------------------------------------------|---|
| Channel           | Camera Schedule Recording Audio Motion Recording |   |
| Channel 1         |                                                  |   |
| Channel 2         |                                                  |   |
| Channel 3         | Motion Record                                    |   |
| Channel 4         |                                                  |   |
| Channel 5         | • Enable O Disable                               |   |
| Channel 6         |                                                  |   |
| Channel 7         |                                                  |   |
| Channel 8         | Recording Time 10 v seconds                      |   |
| Channel 9         |                                                  |   |
| Channel 10        |                                                  |   |
| Channel 11        |                                                  |   |
| Channel 12        |                                                  |   |
| Channel 13        | Invoke alarm when motion is triggered            |   |
| Channel 14        |                                                  |   |
| Channel 15        |                                                  |   |
| Channel 16        | Send mail when motion is triggered               |   |
|                   |                                                  |   |
|                   |                                                  |   |

Below are the descriptions of the setup options:

| Item                                        | Description                                                                                                    |
|---------------------------------------------|----------------------------------------------------------------------------------------------------|
| Channel                                     | Select the channel number you wish to set.                                                                              |
| Enable                                      | Enable the motion record function.                                                                                      |
| Disable                                     | Disable the motion record function.                                                                                     |
| Recording Time                              | Select the time duration that the camera will record when a motion has been detected from the dropdown menu in seconds. |
| Invoke alarm<br>when motion is<br>triggered | Send an alarm when a motion has been detected by the camera.                                                            |
| Send mail when<br>motion is<br>triggered    | Send an email to a pre-defined address when a motion has been detected by the camera.                                   |
| ОК                                          | Save settings on this tab.                                                                                              |
| Cancel                                      | Discard all settings on this tab.                                                                                       |

## 7.3. General Settings

This menu gives you access to important settings of the 16-channel viewer.

1. General tab

| General Options 🔀                                       |
|---------------------------------------------------------|
| General E-Mail Setting Security About                   |
| Directory Information                                   |
| Data Directory C:\Documents and Settings\home u: Browse |
| Free Recording Space 0 MB                               |
| General Settings                                        |
| Max Video File Size 50 🗸 MB                             |
| Scan Time 3 🗸 second(s)                                 |
| Cycle Recording Disable 🐱                               |
|                                                         |

| Item                    | Description                                                                                                    |
|-------------------------|----------------------------------------------------------------------------------------------------|
| Data Directory          | Set the directory (folder) you wish to store the recorded video<br>and captured image. Click "Browse" to select a directory.                                |
| Free Recording<br>Space | Displays the remaining storage space on the drive where the data directory is located.                                                                      |
| Max Video File<br>Size  | Defines the maximum file size of a video file. The example<br>shows 50 MB, which means that the camera viewer will<br>create AVI videos in chunks of 50 MB. |
| Scan Time               | Define the time period to pause between every camera switch when you activate "Scan" function.                                                              |
| Cycle Recording         | You can decide the behavior when hard disk space is full:                                                                                                   |
|                         | Disable: Do not overwrite recorded video files.                                                                                                    |
|                         | Enable: Overwrite recorded video files.                                                                                                    |
| ОК                      | Save settings on this tab.                                                                                                    |
| Cancel                  | Discard all settings on this tab.                                                                                                    |

#### 2. E-Mail Setting tab

If you want to use the motion detection function and wish to get an e-mail that contains the image captured by the camera, set up your e-mail-related parameters here first.

| General Options                       | ×                  |
|---------------------------------------|--------------------|
| General E-Mail Setting Security About |                    |
| E-Mail Subject                        |                    |
| Recipient E-Mail Address              |                    |
|                                       |                    |
|                                       |                    |
| New                                   | Edit Delete        |
| Sender E-Mail Address                 |                    |
| SMTP Server                           |                    |
| SMTP Port :                           | 25                 |
| SMTP Auth                             | O Enable 💿 Disable |
| SMTP Account                          |                    |
| SMTP Password                         |                    |
|                                       |                    |
|                                       | OK Cancel          |

Find explanations about the options on the next page.

| Item                        | Description                                                                                                    |  |  |
|-----------------------------|----------------------------------------------------------------------------------------------------|--|--|
| E-Mail Subject              | Specify the subject of the e-mail.                                                                                                    |  |  |
| Recipient E-Mail<br>Address | All e-mail addresses you set.                                                                                                    |  |  |
| New                         | Click this button and you'll be prompted to input the e-mail address.<br>Click "OK" to save changes.                                                                                                    |  |  |
|                             | Mail Address                                                                                                    |  |  |
| Edit                        | Select an e-mail address from "Recipient E-Mail Address" box, and click "Edit" to edit the email address.                                                                                                    |  |  |
| Delete                      | Delete the selected e-mail address.                                                                                                    |  |  |
| Sender E-Mail<br>Address    | Specify the e-mail address of e-mail sender.                                                                                                    |  |  |
| SMTP Server                 | Specify the IP address or host name of the SMTP server you wish to<br>use. ISPs will only allow subscribers to use their SMTP server. If you<br>don't know which SMTP server you should use, refer to the setting of<br>your e-mail software or ask your ISP / network administrator. |  |  |
| SMTP port                   | Specify the port number of the SMTP server you wish to use. By default (and the setting of most of SMTP servers) it's '25'.                                                                                                    |  |  |
| SMTP Auth                   | Select "Enable" if your SMTP server requires authentication, select<br>"Disable" if it's not required. If you don't know if your SMTP server<br>requires authentication, refer to the setting of your e-mail software or<br>ask your ISP / network administrator.                     |  |  |
| SMTP Account                | Input the SMTP account (username) of your SMTP server here. In<br>most cases, it's the same as your POP3 username (the one you use<br>to receive email). Refer to the setting of your e-mail software or ask<br>your ISP / network administrator if you're not sure about this.       |  |  |
| SMTP Password               | Input the SMTP password of your SMTP server. In most cases, it's<br>the same as your POP3 password (the one you use to receive<br>email). Refer to the setting of your e-mail software or ask your ISP /<br>network administrator if you're not sure about this.                      |  |  |
| ОК                          | Save the settings on this tab.                                                                                                    |  |  |
| Cancel                      | Discard all settings on this tab.                                                                                                    |  |  |

#### 3. Security tab

If you don't want other people to access the SOHO Network Camera surveillance software, you can set a password to protect it. You'll need to input the password every time you wish to use this IP camera surveillance software. The image below shows the password request window.

| Authentication required 🛛 🔀 |  |  |
|-----------------------------|--|--|
| Please input password       |  |  |
| Password:                   |  |  |
|                             |  |  |

| General Options                       |
|---------------------------------------|
| General E-Mail Setting Security About |
| Security                              |
| Password                              |
| Confirm Password                      |
|                                       |
|                                       |
|                                       |
|                                       |
| OK Cancel                             |

Enable or disable the password authentication and type in the password (re-enter it to confirm it) and click "OK."

#### 4. About tab

| General Options                             | ×    |
|---------------------------------------------|------|
| General E-Mail Setting Security About       |      |
|                                             |      |
| IP Camera Surveillance Software Information |      |
| Versionv3.0.0.2                             |      |
|                                             |      |
|                                             |      |
|                                             |      |
|                                             |      |
|                                             |      |
|                                             |      |
|                                             |      |
|                                             |      |
|                                             |      |
|                                             |      |
| OK Cance                                    | el l |

The software version is shown here. Be sure to write down the number and have it handy before contacting the technical support team.

### 7.4. Change Display Layout

This IP camera surveillance software provides eight different layout styles. They are selectable via the control panel shown below:

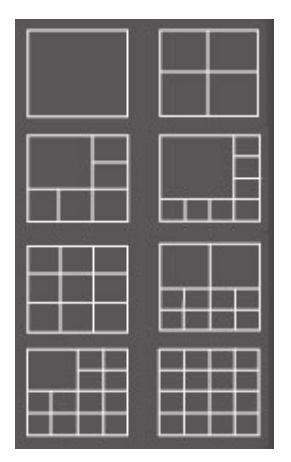

Each of the designs displays a different amount of cameras. In order to get a full-screen view of a camera, click on the button as indicated below.

Find more detailed explanations about the different layouts on the next two pages.

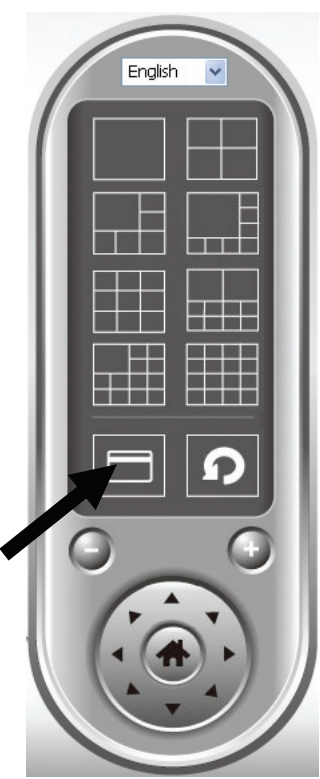

| Layout style 1: 1<br>Camera only | Displays the video of 1 camera only.   |                                           |  |  |
|----------------------------------|----------------------------------------|-------------------------------------------|--|--|
|                                  | 01                                     |                                           |  |  |
| Layout style 2: 4<br>Cameras     | Displays the video of up to 4 cameras. |                                           |  |  |
|                                  | 01                                     | 02                                        |  |  |
|                                  | 03                                     | 04                                        |  |  |
| Lavout style 3: 6                | Displays the vide                      | eo of up to 6 cameras.                    |  |  |
| Cameras                          | 01                                     | 02                                        |  |  |
|                                  |                                        | 03                                        |  |  |
|                                  | 04                                     | 05 06                                     |  |  |
|                                  |                                        |                                           |  |  |
| Cameras                          |                                        | $\frac{1}{1}$ $\frac{1}{1}$ $\frac{1}{1}$ |  |  |
|                                  |                                        | 03                                        |  |  |
|                                  |                                        | 04                                        |  |  |
|                                  | 05 06                                  | o 07 08                                   |  |  |
|                                  |                                        |                                           |  |  |
|                                  |                                        |                                           |  |  |

| Layout style 5: 9<br>Cameras | Displays the video of up to 16 cameras. |           |            |            |               |     |
|------------------------------|-----------------------------------------|-----------|------------|------------|---------------|-----|
|                              |                                         | 01        | 0          | 2          | 03            |     |
|                              |                                         | 04        | 0          | 5          | 06            |     |
|                              |                                         | 07        | 0          | 8          | 09            |     |
| Lavout style 6.              | Di                                      | solavs th | ne video ( | of un to 1 | 0 came        |     |
| 10 Cameras                   |                                         |           | 01         |            | )2            | 43. |
|                              |                                         |           |            |            |               |     |
|                              |                                         | 03        | 04         | 05         | 06            |     |
|                              |                                         | 07        | 08         | 09         | 10            |     |
|                              |                                         |           |            |            |               |     |
| Layout style 7: 13           | Di                                      | splays th | ne video ( | of up to 1 | 3 came        | as. |
| Cameras                      |                                         |           | 01         | 02         | 03            |     |
|                              |                                         |           |            | 04         | 05            |     |
|                              |                                         | 06        | 07         | 08         | 09            |     |
|                              |                                         | 10        | 11         | 12         | 13            |     |
|                              |                                         | anlava tk |            | of up to 1 | <u>C</u> como |     |
| Cameras                      |                                         | spiays (r |            | u up to 1  | o camel       | as. |
|                              |                                         | 01        | 02         | 03         | 04            |     |
|                              |                                         | 05        | 06         | 07         | 08            |     |
|                              |                                         | 09        | 10         | 11         | 12            |     |
|                              |                                         | 13        | 14         | 15         | 16            |     |

### 7.5. Scan function

With this function you can periodically switch between the cameras that are set up in the software. The scan interval is defined in the general options.

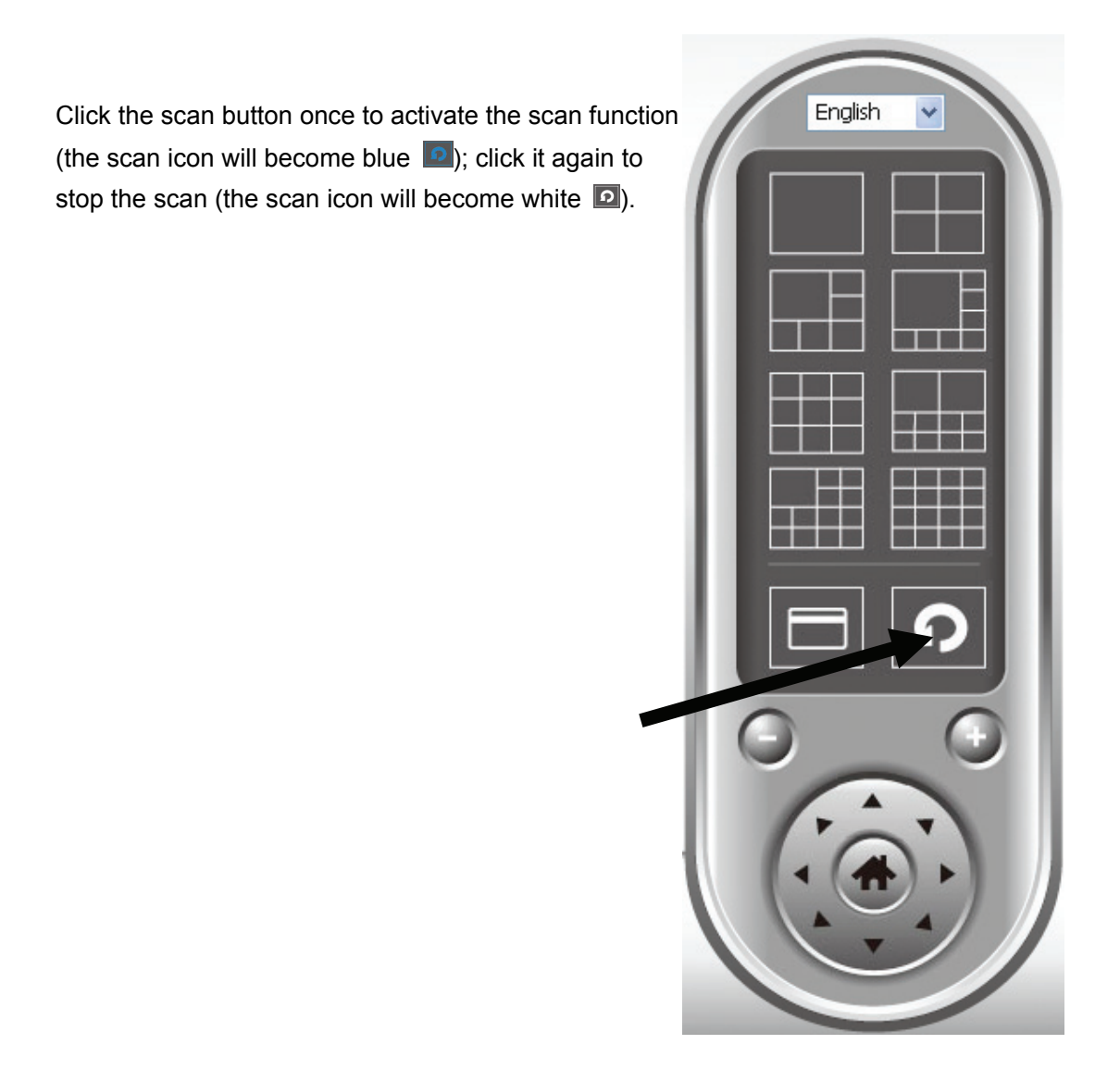

### 7.6. ZOOM and PTZ Controls

These functions are not supported by the SOHO Network Camera Model 503792. Don't be surprised if nothing happens when you click on any of these buttons.

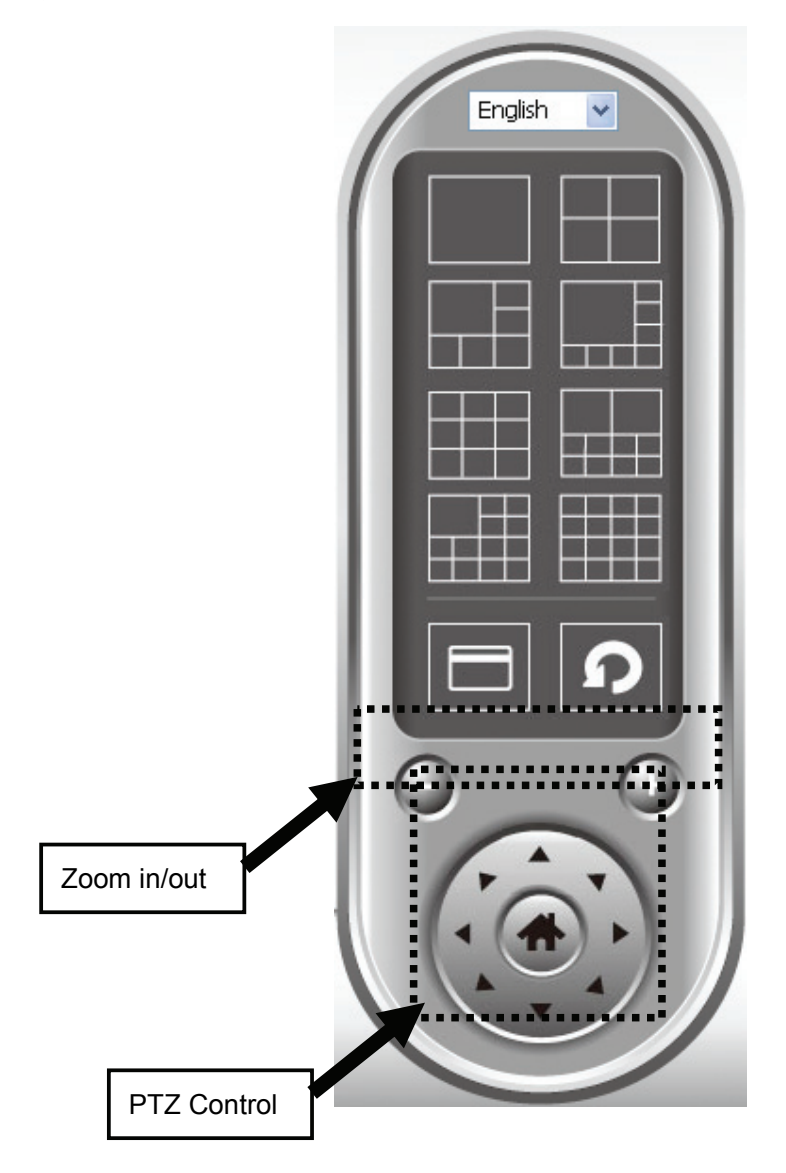

### 7.7. Snapshot

You can take a snapshot of the selected camera by clicking the designated button shown below.

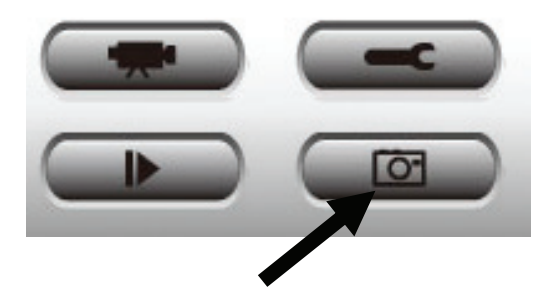

The snapshot images are saved in the data directory of the camera viewer as defined in the General Options section.

## 7.8. Recording

Click the button showing the video camcorder below to start the recording process. Recordings are split into chunks as defined in the General Options section.

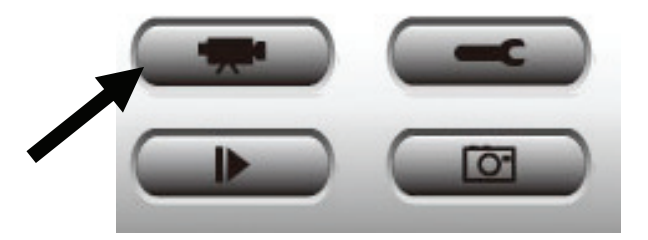

To stop recording, click the button again.

### 7.9. Playback

You can play back all recorded video by clicking this button.

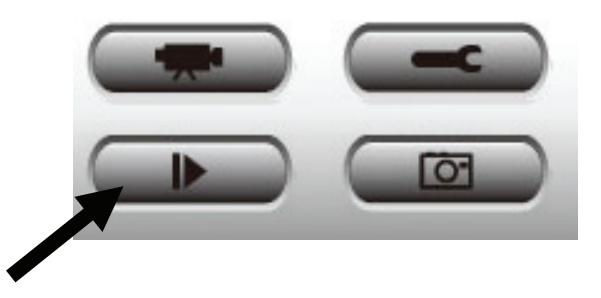

A new window will appear:

| Playback                                                                                                    |                                                                                                    | X |
|----------------------------------------------------------------------------------------------------|----------------------------------------------------------------------------------------------------|---|
| Time Search           From         5/ 1/2008 •           To         5/30/2008 •           12:00:00 PM         Search | Channel         File Name           1         Manual_2008-5-20_12-0-13.avi           1         Manual_2008-5-20_12-5-9.avi           1         Schedule_2008-5-20_11-49-41.avi           1         Schedule_2008-5-20_11-50-58.avi           1         Schedule_2008-5-20_11-50-58.avi           1         Schedule_2008-5-20_11-52-53.avi |   |
| Motion Search                                                                                                    |                                                                                                    |   |
| From 5/ 1/2008 💌 12:00:00 PM 📚                                                                                       |                                                                                                    |   |
| To 5/30/2008 💌 12:00:00 PM 📚 Search                                                                                  |                                                                                                    |   |
|                                                                                                    | Ріау ОК                                                                                                    |   |

You have to locate the video file before you can play it. There are two ways of doing this: Time Search (search all video files which fall within a specific time period) and Motion Search (search all video files recorded by the motion detection function which fall in a specific time period).

Define the start and end date / time of the time period you wish to search, and then click "Search". The search results are shown on the right. Select a video and click "Play" to begin playback.

## 8. Web Connection and Setup

You can use the Web browser to connect the camera for viewing or setting. Open the web browser and enter the IP Address of the camera to establish a connection. The default IP Address of the camera is "**192.168.2.3**".

When the welcome screen appears, enter the "Admin Name" and "Password". The default values are:

Admin Name: "admin"

Password: "1234"

| Connect to 192.168.2.3 |                      |  |
|------------------------|----------------------|--|
|                        | G                    |  |
| Internet Camera        |                      |  |
| User name:             | <b>፼</b>   ▼         |  |
| Password:              |                      |  |
|                        | Remember my password |  |
|                        |                      |  |
|                        | OK Cancel            |  |

When the camera is connected, the browser will take you to the live video page. If you are viewing this camera at first time, the following dialog will appear to install the ActiveX plug in.

| Internet Explorer - Security Warning  |                                                                                                    |  |  |  |
|---------------------------------------|----------------------------------------------------------------------------------------------------|--|--|--|
| Do you want to install this software? |                                                                                                    |  |  |  |
|                                       | Name: IPCamPlug-in.cab                                                                                                    |  |  |  |
|                                       | Publisher: Edimax Technology CO., LTD.                                                                                                    |  |  |  |
| × Mor                                 | re options Install Don't Install                                                                                                    |  |  |  |
| 1                                     | While files from the Internet can be useful, this file type can potentially harm<br>your computer. Only install software from publishers you trust. <u>What's the risk?</u> |  |  |  |

After installed the ActiveX plug-in, the video image will be shown up in the web screen directly.

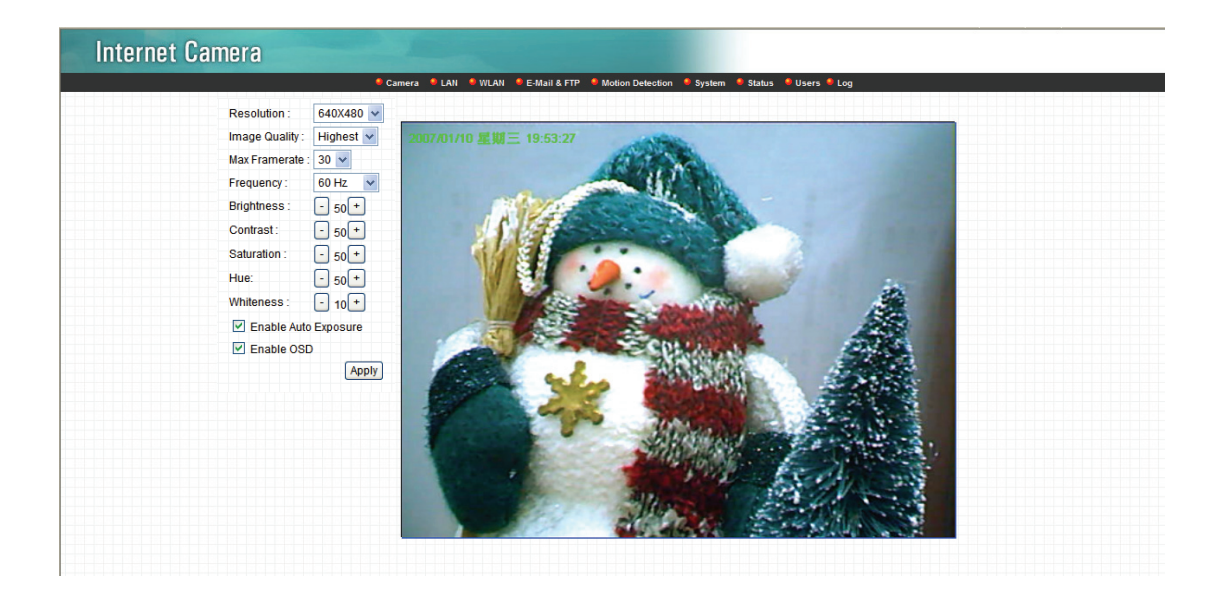

The menu options for the web control screen are as follows.

Camera – View live video and adjust the video format from the menu.

LAN – Setup the camera LAN port functions in the menu.

WLAN – Setup the camera WLAN port functions in the menu.

**E-Mail & FTP** – Setup the E-Mail client and FTP client in the menu.

Motion Detection – Configure the Motion Detection Actions here.

System – Setup System utilities and settings in this menu.

**Status** – Shows the camera information and current status in this page.

**Users** – This camera support up to 4 user accounts. You can setup them in this menu.

## 8.1. Camera Setting

#### Internet Camera

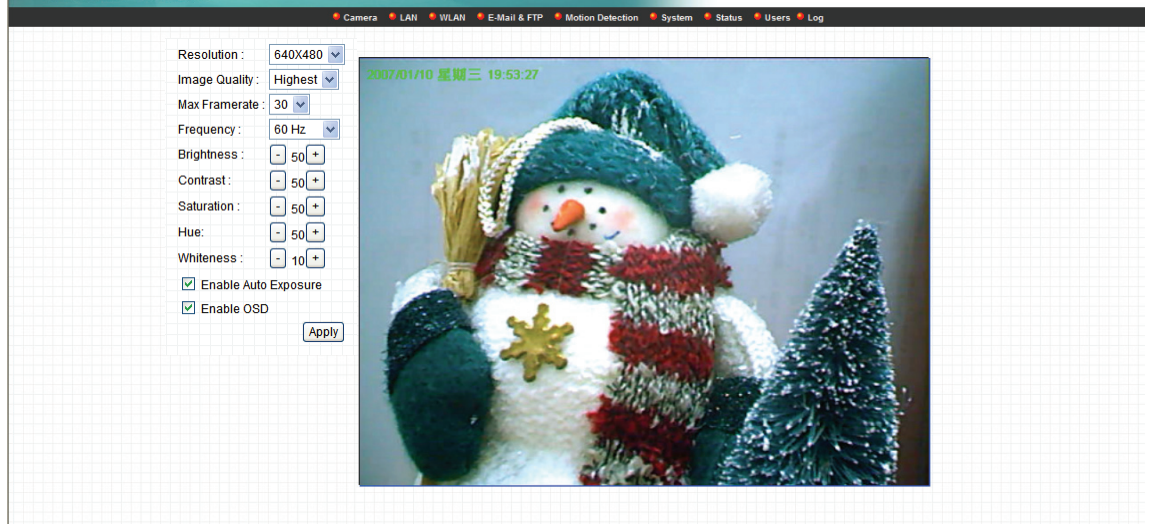

| Camera Setting |                                                                                                    |
|----------------|----------------------------------------------------------------------------------------------------|
| Resolution     | Select the desired video resolution format. Larger resolution requires more bandwidth. 640 x 480 is "VGA" format. 320 x 240 is "CIF" format. The default resolution is CIF format.   |
| Image Quality  | Adjust this property to control the video quality                                                                                                    |
| Max Frame Rate | Set the video max frame rate. This camera can support at most 30 frames per second. Set the frame rate higher can get video more smooth. But will use more bandwidth.                |
| Frequency      | Adjust this property to fitting light frequency.                                                                                                    |
| Brightness     | You can adjust the brightness of the video. If the video is too dark, you can input the larger number in this text box. The video will be brighter. This value can be from 1 to 100. |
| Contrast       | You can adjust the contrast by change the value. This value can be from 1 to 100.                                                                                                    |
| Saturation     | You can adjust the saturation by change the value. This value can                                                                                                    |

be from 1 to 100.

| Hue                  | You can adjust the hue by change the value. This value can be from 1 to 100.                                                          |
|----------------------|----------------------------------------------------------------------------------------------------|
| Whiteness            | You can adjust the white balance by change this value. This value can be from 10 to 30.                                               |
| Enable Auto Exposure | You can enable Auto Exposure by check this box.                                                                                       |
| Enable OSD           | You can enable or disable "Time Stamp" function in this item.<br>When you disable "OSD" function, the "Time Stamp" will be<br>hidden. |
| Apply                | When you finish "AV Server" setting, click this button to validate the setting values.                                                |

# 8.2. LAN Setting

| Internet Camera         |               |                                                                              |
|-------------------------|---------------|------------------------------------------------------------------------------|
|                         | 🔍 Camera      | 🖲 🛄 🕴 WLAN 🔎 E-Mail & FTP 🔎 Motion Detection 👎 System 🏓 Status 👎 Users 🏓 Log |
| LAN                     |               | Apply                                                                        |
| Ne                      | twork Type :  | O DHCP      Static IP Address                                                |
| • IP.                   | Address :     | 10.0.11.250                                                                  |
| • Su                    | bnet Mask :   | 255.255.255.0                                                                |
| • Ga                    | teway :       | 10.0.11.1                                                                    |
| e Pri                   | mary DNS :    | 168.95.1.1                                                                   |
| e Se                    | condary DNS : |                                                                              |
| <ul> <li>Vic</li> </ul> | leo Port :    | 4321                                                                         |
| • HT                    | TP Port :     | 80                                                                           |
| РРРо                    | E             | Apply                                                                        |
| • En                    | able PPPoE :  | O Enable 💿 Disable                                                           |
| • Us                    | er Name :     |                                                                              |
| • Pa                    | ssword :      |                                                                              |
| <ul> <li>MT</li> </ul>  | U:            | 1392 (512<=MTU Value<=1492)                                                  |
| Дупа                    | mic DNS       | Apply                                                                        |
| • En                    | able DDNS :   | C Enable 💿 Disable                                                           |
| • Pro                   | ovider :      | dyndns.org 👻                                                                 |
| • Ho                    | st Name :     | ddns-host                                                                    |
| • Us                    | er Name :     | ddns-account                                                                 |
| • Pa                    | ssword :      | 000000000                                                                    |
| UPnF                    | •             | Apply                                                                        |
| ● En                    | able UPnP :   | C Enable  O Disable                                                          |
|                         |               |                                                                              |

| LAN          |                                                                                                    |
|--------------|----------------------------------------------------------------------------------------------------|
| Network Type | This camera can obtain IP via DHCP protocol or specified static IP Address to it                                                                                                    |
| IP Address   | Enter an unused IP Address within the IP address range used on your LAN. If the IP Address of your LAN is from the 192.168.2.0 to 192.168.2.250, you can set an unused IP Address from the range for the camera, for example: 192.168.2.250. |
| Subnet Mask  | The Subnet Mask field must match the subnet setting on your LAN. For example: 255.255.255.0.                                                                                                    |
| Gateway      | The Gateway is used to forward frames to destinations in a different subnet on the Internet. The Gateway setting must be the                                                                                                    |

|            | same with the gateway used by the PCs on your LAN.                                                                                                    |
|------------|----------------------------------------------------------------------------------------------------|
| DNS Server | DNS Server (Domain Name Server) that translates names to IP addresses. Set the same DNS Server as the PCs on your LAN.                                                                                                    |
| Video Port | The AV Control Port is used to transmit or receive the AV streaming in the network. The default port setting is "4321". If you want to view the video from the camera, the port setting should be correct.                                                                                             |
| Web Port   | This camera support web connection, the default web port is 80.<br>Since the web server may use port 80, you can use a different<br>port for the camera. If you change the web port from 80 to 8080,<br>you must type <u>http://192.168.2.3:8080</u> to connect the camera<br>through the web browser. |

| Apply        | When you finish the "LAN", click "Apply".                                                                                                    |  |
|--------------|----------------------------------------------------------------------------------------------------|--|
|              |                                                                                                    |  |
| PPPoE        |                                                                                                    |  |
| Enable PPPoE | Enable or disable PPPoE function of the camera.                                                                                                    |  |
| User Name    | Enter the User Name for the PPPoE Connection.                                                                                                    |  |
| Password     | Enter the Password for the PPPoE Connection.                                                                                                    |  |
| MTU          | A maximum transmission unit (MTU) is the largest size packet or<br>frame, specified in octets (eight-bit bytes), that can be sent in a<br>packet or frame based network such as the Internet. |  |
| Apply        | When you finish the "PPPoE" setting, click "Apply".                                                                                                    |  |

| Dynamic DNS |                                                                                               |
|-------------|-----------------------------------------------------------------------------------------------|
| Enable DDNS | Enable or disable DDNS function of the camera.                                                |
| Provider    | Several companies provide DDNS service. This camera supports the service from DynDNS company. |

| Domain Name | The domain name given by DynDNS is                        |
|-------------|-----------------------------------------------------------|
|             | "registername.dyndns.com". Enter the domain name that you |
|             | register for the camera from DynDNS web site.             |
|             |                                                           |
| User Name   | Enter the login name for the DDNS service.                |
|             |                                                           |
| Password    | Enter the password for the DDNS service.                  |
|             |                                                           |
| Apply       | When you finish the "Dynamic DNS" setting, click "Apply". |

| UPnP        |                                                    |
|-------------|----------------------------------------------------|
| Enable UPNP | Enable or disable UPnP function of the camera.     |
| Apply       | When you finish the "UPnP" setting, click "Apply". |

| LoginFree  | Apply     |      |
|------------|-----------|------|
| Filename : | loginfree | .jpg |

| LoginFree |                                                                                                    |
|-----------|----------------------------------------------------------------------------------------------------|
| Filename  | The default value is "loginfree". That's mean user can get a snapshot                                                            |
|           | image from Internet Explorer. The format is like:                                                                                |
|           | IP Camera will send a snapshot image to Internet Explorer.<br>If user changed file name (Ex: "1234"), the URL must be changed to |
|           | "http://192.168.2.3/1234.jpg"                                                                                                    |
| Apply     | When you finish the "UPnP" setting, click "Apply".                                                                               |

# 8.3. WLAN

| 单 Ca                                                                     | amera 🗕 LAN                                                                                                    | 🔍 WLAN 🛛 单 E-Mail & FTI                          | > 🗕 Motion De | etection 🔎 Sy | stem 🗕 Status | 单 Users 🔎 Log |
|--------------------------------------------------------------------------|----------------------------------------------------------------------------------------------------|--------------------------------------------------|---------------|---------------|---------------|---------------|
| Wireless L.<br>• Wireless (<br>• Network T <sup>.</sup><br>• Available M | AN<br>Connection :<br>/pe :<br>Vetworks :                                                                       | Apply<br>O Enable O<br>Infrastructure<br>Refresh | Disable<br>]  |               |               |               |
| Connect                                                                  | SSID                                                                                                    | MAC Address                                      | Signal        | Channel       | Encryption    | Network Type  |
| 0                                                                        | in the second second second second second second second second second second second second second second second | 1000                                             |               |               |               |               |
| SSID :                                                                   |                                                                                                    | any                                              |               |               |               |               |
| • Channel :                                                              |                                                                                                    | 1 🔽                                              |               |               |               |               |
| 😐 Basic Rate                                                             | ə :                                                                                                    | Auto                                             |               |               |               |               |
| Authentica                                                               | tion :                                                                                                    | None                                             | •             |               |               |               |
| Encryption                                                               | Type :                                                                                                    | None 💌                                           |               |               |               |               |
| WPA Pre-S                                                                | Shared Key :                                                                                                    |                                                  |               |               |               |               |
| WEP Key Length :                                                         |                                                                                                    | 64-Bit                                           |               |               |               |               |
| WEP Key F                                                                | ormat :                                                                                                    | HEX                                              |               |               |               |               |
| Default Ke                                                               | y:                                                                                                    | 1 🗸                                              |               |               |               |               |
| WEP Key '                                                                | 1:                                                                                                    |                                                  |               |               |               |               |
| WEP Key 2                                                                | 2 :                                                                                                    |                                                  |               |               |               |               |
| • WEP Key (                                                              | 3 :                                                                                                    |                                                  | 1             |               |               |               |
| WEP Key a                                                                | 1:                                                                                                    |                                                  |               |               |               |               |

| Wireless Setting    |                                                                                                    |
|---------------------|----------------------------------------------------------------------------------------------------|
| Wireless connection | Enable or disable the wireless function of the SOHO Network<br>Camera. By default, the function is disabled.                                                   |
| Network Type        | Infrastructure – This operation mode requires the presence of a Wireless LAN Access Point or Router. All communication is done via the Access Point or Router. |
|                     | Ad-Hoc – Select this mode if you want to connect to another wireless stations in the Wireless LAN network without through an Access Point or Router.           |
| Available Networks  | Select the networks listed below and click apply to connect to the specified network.                                                                          |
| SSID                | The SSID (up to 32 printable ASCII characters) is the unique name identified in a WLAN. The ID prevents the unintentional                                      |

merging of two co-located WLANs.

|                                       | You may specify a SSID for the card and then only the device<br>with the same SSID can interconnect to the card. If you want to<br>add one of the networks nearby to the profile list, pull down the<br>menu, all the networks nearby will be listed and you can add one<br>of them to the profile list.                                                                                                    |
|---------------------------------------|----------------------------------------------------------------------------------------------------|
| Channel                               | This setting is only available for Ad Hoc mode. Select the number<br>of the radio channel used for the networking. The channel setting<br>should be the same with the network you are connecting to.                                                                                                    |
| Basic Rate                            | The camera will force to the data rate that you selected to transmit data.                                                                                                    |
| Authentication and<br>Encryption Type | Choose the authentication type you want to use.<br>"None" means that you don't want any encryption for wireless.<br>"Open System" means that you can use WEP for encryption or<br>not to encryption. When you select "Shared Key", you must use<br>WEP for encryption. The last option is "WPA-PSK". When you<br>select this authentication type, you can encryption your wireless<br>with WPA-TKIP or WPA-AES. |
| WPA Pre-Shared Key                    | The WPA-PSK key can be from 8 to 64 characters and can be letters or numbers. This same key must be used on all of the wireless stations in the network.                                                                                                    |
| WEP Key Length                        | You may select 64-bit or 128-bit to encrypt transmitted data.<br>Larger key length will provide higher level of security, but the<br>throughput will be lower.                                                                                                    |
| WEP Key Format                        | Hexdecimal – Only "A-F", "a-f" and "0-9" are allowed to be set as<br>WEP key.<br>ASCII – Numerical values, characters or signs are allowed to be<br>WEP key. It is more recognizable for user.                                                                                                    |
| Default Key                           | Select one of the keys (1~4) as the encryption key.                                                                                                    |

| Key1 ~ Key4 | The WEP keys are used to encrypt data transmitted in the                                                                                   |
|-------------|----------------------------------------------------------------------------------------------------|
|             | wireless network.                                                                                                    |
|             | Fill the text box by following rules below.                                                                                                |
|             | 64-bit – Input 10-digit Hex values (in the "A-F", "a-f" and "0-9"                                                                          |
|             | range) or 5-digit ASCII characters (including "a-z" and "0-9") as                                                                          |
|             | the encryption keys. For example: "0123456aef" or "test1".                                                                                 |
|             | 128-bit – Input 26-digit Hex values (in the "A-F", "a-f" and "0-9" range) or 13 digit ASCII characters (including "a $\pi$ " and "0.9") as |
|             | the encryption keys. For example:                                                                                                    |
|             | "01234567890123456789abcdef" or "administrator".                                                                                           |
| Apply       | When you finish "WLAN" setting, click this button to validate the                                                                          |
|             | setting values.                                                                                                    |

### 8.4. E-Mail and FTP

The "E-Mail & FTP" lets you setup E-Mail client and FTP client that camera can sent live video to your e-mail account or FTP server when Motion has been detected.

| 🔍 Camera 🔍 LAN 🔍 WLAN      | E-Meil & FTP Motion Detection System Status Users Log |
|----------------------------|-------------------------------------------------------|
| E-Mail                     | Apply Send a Test Email                               |
| Recipient E-Mail Address : |                                                       |
| SMTP Server :              |                                                       |
| Sender E-Mail Address :    |                                                       |
| SMTP Authentication :      | O Enable 💿 Disable                                    |
| User Name :                |                                                       |
| Password :                 |                                                       |
| FTP Configuration          | Apply Upload a test file                              |
| FTP Server :               |                                                       |
| FTP Port:                  | 21                                                    |
| User Name :                |                                                       |
| Password :                 |                                                       |
| Remote Folder:             |                                                       |
| Passive Mode :             | Enable      Disable                                   |

| AV Server                |                                                                                                    |
|--------------------------|----------------------------------------------------------------------------------------------------|
| Recipient E-Mail Address | This camera supports "Motion Detection" function. Enter the E-Mail Account for receiving the pictures.                                                                                |
| SMTP Server              | Enter the SMTP Server for the E-Mail sending.                                                                                                    |
| Sender E-Mail Address    | Specified the e-mail address of the e-mail sender.                                                                                                    |
| SMTP Authentication      | Enable or Disable the SMTP Authentication function                                                                                                    |
| Username                 | When Authentication is enabled, input the SMTP Username.                                                                                                    |
| Password                 | When Authentication is enabled, input the password.                                                                                                    |
| Send a Test Email        | Press this button to send a test e-mail to your mailbox. You can use this function to test if your setting is correct.                                                                |
| FTP Server               | This camera supports "Motion Detection" functions. When Motion Detection event occurred, you can record the pictures to FTP server. Enter the FTP address for receiving the pictures. |
| FTP Port                 | Enter the port of the FTP server.                                                                                                    |
| User Name                | Specify the user account of ftp server.                                                                                                    |
| Password                 | Specify the Password of your ftp account.                                                                                                    |
| Remote Folder            | Specify the folder of the ftp site that you want to store the video.                                                                                                    |
| Password                 | When Authentication is enabled, input the password.                                                                                                    |
| Passive Mode             | If your Camera is under NAT, you usually need to enable this feature.                                                                                                    |

## 8.5. Motion Detection

The "Motion Detection" allows users to setup the behavior of motion detection feature.

| 兽 Camera 🔎 LAN 🔎 WLAN 👎 E-Ma    | il & FTP 🔎 Motion Detection 🔎 System 🏓 Status 🔎 Users 🖲 Log |
|---------------------------------|-------------------------------------------------------------|
| Motion Detection                | Apply                                                       |
| Enable Motion Detection :       | O Enable  O Disable                                         |
| Motion Detection Interval :     | 5 seconds                                                   |
| Threshold :                     | 3                                                           |
| Send Recording File to E-Mail : | ◯ Yes ● No                                                  |
| E-Mail Subject :                | Motion Detection Notification                               |
| Send Recording File to FTP :    | Yes  No                                                     |

| Motion Detection                 |                                                                                                    |
|----------------------------------|----------------------------------------------------------------------------------------------------|
| Motion Detection Enable          | Enable or Disable the Motion Detection Function.                                                                                                    |
| Next Event Detected<br>Interval  | Setup the interval between two events. For example, if you setup<br>the interval to 5 seconds, the next event will start after this event<br>finished + 5 seconds. |
| Threshold                        | Setup the sensitivity of motion detection.                                                                                                    |
| Send Recording File to<br>E-Mail | Select Yes to send the recorded video file to your e-mail account that you had specified at "E-Mail & FTP" menu.                                                   |
| E-Mail Subject                   | Specify the subject of motion detection notify e-mail.                                                                                                    |
| Send Recording File to<br>FTP    | Select Yes to send the recorded video file to your FTP server that you had specified at "E-Mail & FTP" menu.                                                       |

## 8.6. System

The "System" allows users to setup the camera's parameters, like camera name, data/time setting. And also provide firmware upgrade and reset tools at this page.

| 🐣 Camera 🔍 LAN 🔍 WLAN 🔮     | 🖢 E-Mail & FTP 📫 Motion Detection 👋 System 🏓 🤅 | Status 🤐 Users 🏓 Log |
|-----------------------------|------------------------------------------------|----------------------|
| Camera Information          | Аррју                                          |                      |
| Camera Name :               |                                                |                      |
| Login Name :                | admin                                          |                      |
| Password :                  | ••••                                           |                      |
| Confirm Password :          | ••••                                           |                      |
| Date / Time Setting         | Apply                                          |                      |
| Set Date/Time manually      | 2005 / 11 / 11 16                              | : 59 : 41            |
| ONTP Server                 |                                                |                      |
| Time Zone :                 | (GMT+08:00) Taipei                             | *                    |
| NTP Server :                | 192.43.244.18                                  |                      |
| Utilities                   |                                                |                      |
| Upgrade Firmware :          |                                                | Browse Upgrade       |
| Reset To Factory Defaults : | Reset                                          |                      |
| Reboot Device :             | Reboot                                         |                      |
| LED Setting :               | LED Light OFF                                  |                      |

| System                 |                                                                           |
|------------------------|---------------------------------------------------------------------------|
| Camera Name            | The default camera name is "IC1500". It is recommended to                 |
|                        | name a meaningful name for the camera.                                    |
| Login Name             | Setup your administrator account's login name. Default name is<br>"admin" |
| Password               | Enter up to 4 digits password for the new user account.                   |
| Confirm Password       | Enter the password again to confirm the setting.                          |
| Set Date/Time manually | Display the current Date and Time.                                        |

| NTP Server                | Synchronize the Date and Time with this NTP server.                                                                        |
|---------------------------|----------------------------------------------------------------------------------------------------|
| Time Zone                 | Select the time zone that your camera put on.                                                                              |
| NTP Server                | Specify the IP Address of the NTP Server.                                                                                  |
| Upgrade Firmware          | You can upgrade camera's firmware via this function. Press the browse button, find the correct firmware and press upgrade. |
| Reset to Factory Defaults | If you want to reset all the camera settings to default, click this button.                                                |
| Reboot Device             | To reboot the SOHO Network Camera, click "Reboot".                                                                         |
| LED Setting               | There are four LEDs to indicate the status of SOHO Network                                                                 |
|                           | Camera. If you wan to secure the camera from noticing, you can                                                             |
|                           | turn off the LED light by clicking "LED Light OFF". To turn on the                                                         |
|                           | LED light, click "LED Light ON".                                                                                           |

### 8.7. Status

The "Status" shows the current firmware version, uptime, system time and IP information of this camera.

| WLAN E-Mail & FTP Motion Detection System Status Users Log<br>C-1500Wg v1.14 (Aug 2 2006 10:18:45)<br>3 min 14 sec<br>2006/08/03 07:53:17 |
|----------------------------------------------------------------------------------------------------|
| C-1500Wg v1.14 (Aug 2 2006 10:18:45)<br>3 min 14 sec<br>2006/08/03 07:53:17                                                               |
| C-1500Wg v1.14 (Aug 2 2006 10:18:45)<br>3 min 14 sec<br>2006/08/03 07:53:17                                                               |
| 3 min 14 sec<br>2006/08/03 07:53:17                                                                                                    |
| 2006/08/03 07:53:17                                                                                                    |
|                                                                                                    |
|                                                                                                    |
| 0.0.11.129                                                                                                    |
| 155.255.255.0                                                                                                    |
| 0.0.11.1                                                                                                    |
| 92.168.1.2; 168.95.1.1                                                                                                    |
| 0:00:10:11:12:00                                                                                                    |
| 321                                                                                                    |
| 10                                                                                                    |
|                                                                                                    |
| Disconnected                                                                                                    |
|                                                                                                    |
|                                                                                                    |
|                                                                                                    |
| 2                                                                                                    |

### 8.8. Users

The "Users" allows users to add four user accounts which are able to view video from Camera Viewer and Web Management. These users, unlike Administrator, are not allowed to configure the camera.
| Internet Camera    |                                                                            |
|--------------------|----------------------------------------------------------------------------|
| 🔍 Camera 🔍 LAN     | I 🔹 WLAN 🔹 E-Mail & FTP 🔹 Motion Detection 🔹 System 🌻 Status 🔍 Users 🍨 Log |
| Users              |                                                                            |
| • User 1 :         | C Enable © Disable                                                         |
| Login :            |                                                                            |
| Password :         |                                                                            |
| Confirm password : | Apply                                                                      |
| • User 2 :         | C Enable © Disable                                                         |
| • Login :          |                                                                            |
| Password :         |                                                                            |
| Confirm password : | Apply                                                                      |
| • User 3 :         | C Enable O Disable                                                         |
| Login :            |                                                                            |
| Password :         |                                                                            |
| Confirm password : | Apply                                                                      |
| • User 4 :         | C Enable © Disable                                                         |
| Login :            |                                                                            |
| Password :         |                                                                            |
| Confirm password : | Apply                                                                      |

| User 1 / 2 / 3 / 4 |                                                         |
|--------------------|---------------------------------------------------------|
| User #             | Enable or Disable the user number #.                    |
| Login              | Enter the the login name to the camera.                 |
| Password           | Enter up to 4 digits password for the new user account. |
| Confirm Password   | Enter the password again to confirm the setting.        |
| Apply              | Click "Apply" to save the user account setting.         |

# 8.9. Log

The "Log" allows users to monitor the device event and time. If you have trouble to use this device, the log file will help administrator to know the status of device.

| Intern     | et Camera                                                                                                    |                |
|------------|----------------------------------------------------------------------------------------------------|----------------|
|            | 🍨 Camera 🔹 LAN 🔹 WLAN 🛸 E-Mail & FTP 🔹 Motion Detection 🔹 System 🔹 Status 🔹 Users 🐐                                                                                                    | Log            |
|            | System Log Refresh                                                                                                    |                |
|            | 2000/01/01 00:00:07 system startup<br>2000/01/01 08:01:07 Video server: accept connection from 10.0.11.123<br>2000/01/01 08:01:08 Video server: "admin" login<br>2000/01/01 08:01:08 Video server: accept connection from 10.0.11.123<br>2000/01/01 08:02:26 Video server: "admin" login<br>2000/01/01 08:02:26 Video server: disconnect connection from 10.0.11.123 |                |
|            |                                                                                                    |                |
|            |                                                                                                    |                |
| Log        |                                                                                                    |                |
| Log screen | The screen will show event and event time                                                                                                    | of device.     |
| Refresh    | You can press "Refresh" button to refresh th                                                                                                    | ne log screen. |

# **Frequently Asked Questions**

### Q1: What is an SOHO Network Camera?

**A:** The SOHO Network Camera is a standalone system connecting directly to an Ethernet or Fast Ethernet network. It is different from the conventional PC Camera; the SOHO Network Camera is an all-in-one system with built-in CPU and web-based solutions providing a low cost solution that can transmit high quality video images for monitoring. The SOHO Network Camera can be managed remotely, accessed and controlled from any PC/Notebook over the Intranet via a web browser or camera viewer.

### Q2: What algorithm is used to compress the digital image?

**A:** The SOHO Network Camera utilizes MJPEG video compression technology to provide high quality images. MJPEG is a standard for video compression and can be applied to various application software.

#### Q3: Can I capture or record still images from the SOHO Network Camera?

**A:** Yes, you are able to capture or record still images with the snapshot function from the Camera Viewer application supplied with the SOHO Network Camera CD-ROM.

#### Q4: What network cabling is required for the SOHO Network Camera?

**A:** The SOHO Network Camera uses Category 5 UTP Twisted-pair cable allowing 10 Base-T and 100 Base-T networking.

#### Q5: Can the SOHO Network Camera be setup as a PC-cam on the computer?

A: No, the SOHO Network Camera is used only on Ethernet and Fast Ethernet network.

# Q6: Can the SOHO Network Camera be connected on the network if it consists of only private IP Addresses?

A: Yes, the SOHO Network Camera can be connected to a LAN with private IP Addresses.

#### Q7: The focus on the SOHO Network Camera is bad, how can I correct it?

A: Adjust the SOHO Network Camera focus manually.

# 9. Technical Specifications

#### Video specification

Max Resolution: 640 x 480 pixels Sensor: 300K pixels 1/4" color CMOS sensor Gain control: Automatic Exposure: Automatic White Balance: Automatic Focal Length: 4.8 mm Aperture: F=1.8

### Image (Video Setting)

Image compression: MJPEG Image Video Digital 24-bit Color Frame rate: 30fps@QVGA, 20fps@VGA Video resolution: 176 x 144, 320x240, 640x480

### System Hardware

LAN Connector: One RJ-45 port to connect to 10/100Mbps Ethernet Wireless: IEEE 802.11b/g(\*Wireless Model Only) LED Indicator: LAN LED (Green), WLAN LED (Amber), Power LED (Blue) Power Supply: 12V / 1A (Wireless Model) Power Supply: 12V / 0.4A (Wired Model)

### ■ HTTP/Utility

Includes easy-to-use Viewer & Recorder utility Provides Admin utility & WEB browser Management View multiple cameras simultaneously - Up to 16 cameras at a time Manual/Schedule Record, Video Playback/Stop/Forward/Pause Supports four additional user accounts for viewing camera Auto sending Snap Shot by E-mail or FTP Support DDNS and UPnP functions Supports Windows 2000/XP/2003/Vista Firmware Upgradeable

EMI & Safety

FCC, CE!

# 10. Appendix A Router/Gateway Setup for Internet

## Viewing

To view SOHO Network Camera across the Internet, you have to make sure Router/Gateway has configured to pass incoming TCP/UDP connections from remote PC to the SOHO Network Camera. The Router/Gateway should set port forwarding or virtual server for the connections. Please see the illustration as below.

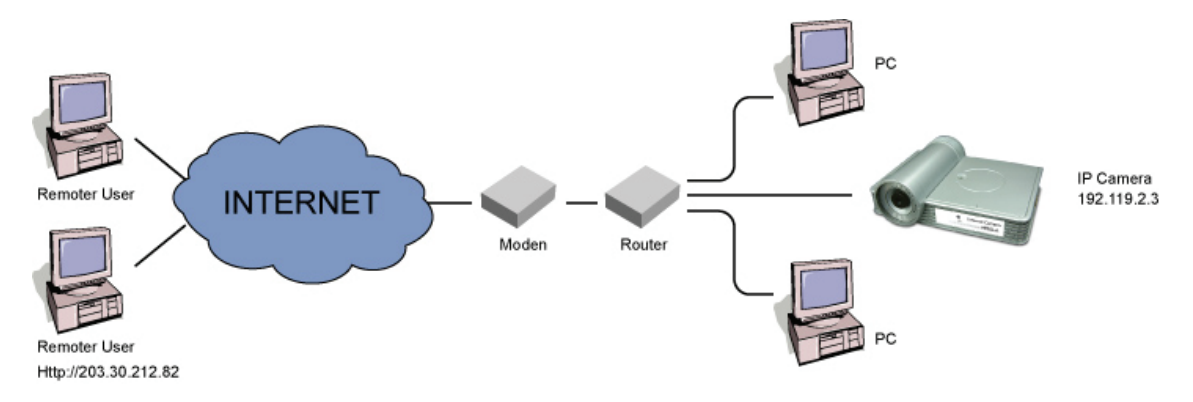

### Router/Gateway Port Forwarding/Virtual Server Setup

| Name    | Protocol | Port | LAN IP      |
|---------|----------|------|-------------|
| Setup 1 | TCP      | 80   | 192.168.2.3 |
| Setup 2 | TCP      | 4321 | 192.168.2.3 |

| Port Definition        |                                                                                                    |
|------------------------|----------------------------------------------------------------------------------------------------|
| Setup 1                | It is the port of Web port. You have to configure the protocol to "TCP".                                                                                                    |
| Setup 2                | It is the port of Video port. You have to configure the protocol to "TCP".                                                                                                    |
| Setup 3                | It is the port for SOHO Network Camera and Administrator Utility communication. The protocol setting should be "UDP".                                                                                                    |
| Viewing SOHO Network C | amera via Web Browser                                                                                                    |
| Setup 1/Setup 2        | If you want to view the video via Web Browser, you have to<br>ensure the Router/Gateway has configured setup1 and setup 2. If<br>the web port is not default port "80", but changed to 8080. The<br>remote user has to enter http://203.30.212.82:8080. |
| Viewing SOHO Network C | amera via Camera Viewer Utility                                                                                                    |
| Setup 2                | If you want to use Camera Viewer Utility to view the camera, please make sure the Router/Gateway has configured setup2.                                                                                                    |
| Setup SOHO Network Car | nera via Administrator Utility                                                                                                    |
| Setup 3                | If you want to use Administrator Utility to configure the SOHO<br>Network Camera via Internet, the Router/Gateway should<br>configure setup 3.                                                                                                    |

# 11. Appendix B Set up WLAN step by step

Please follow the procedures below:

(1) Please Check you Router Wireless settings, Suggesting Open System (Disable security) first.

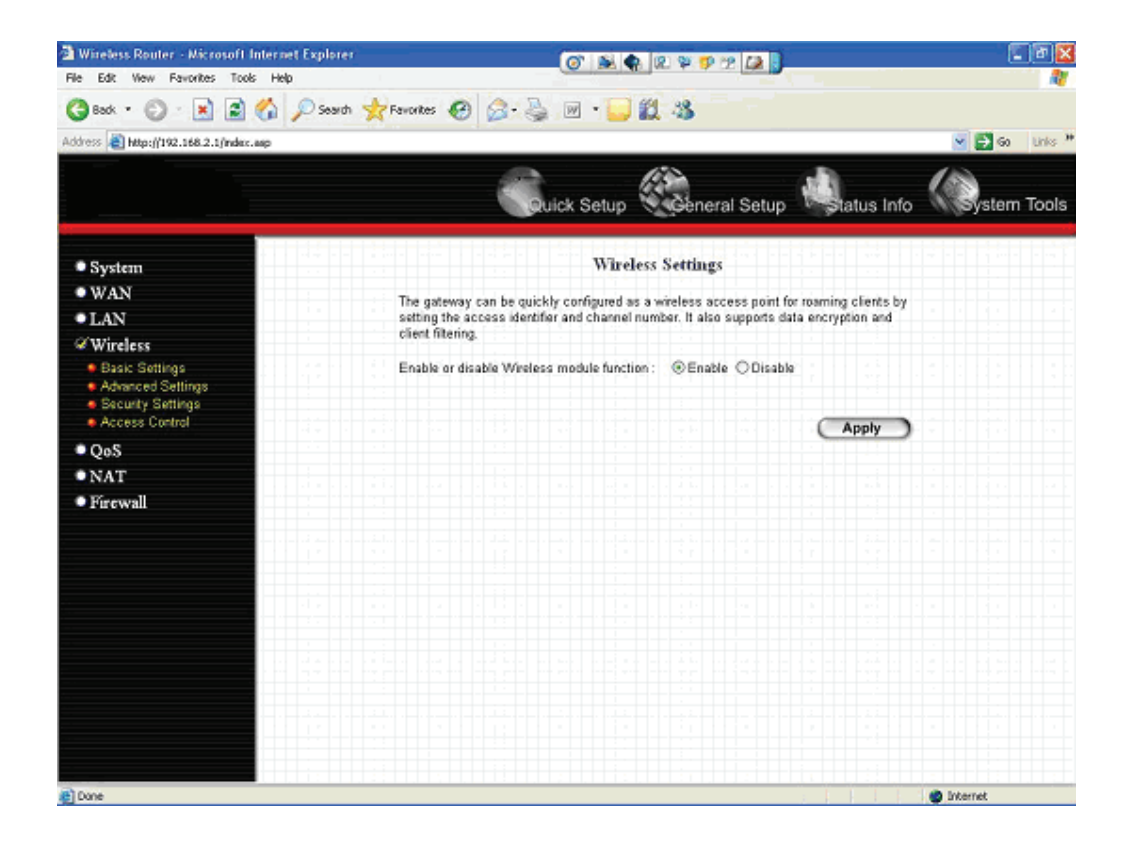

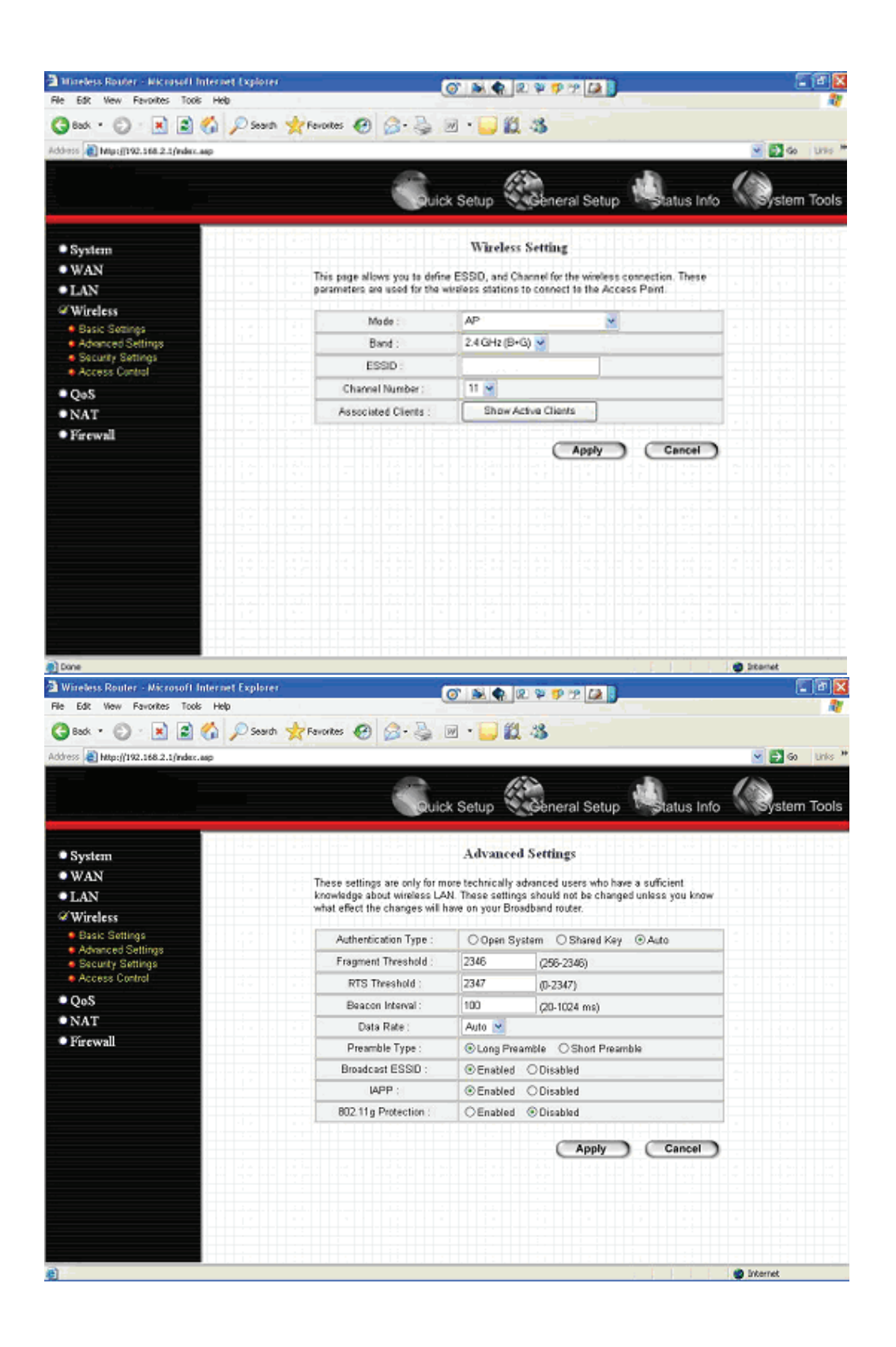

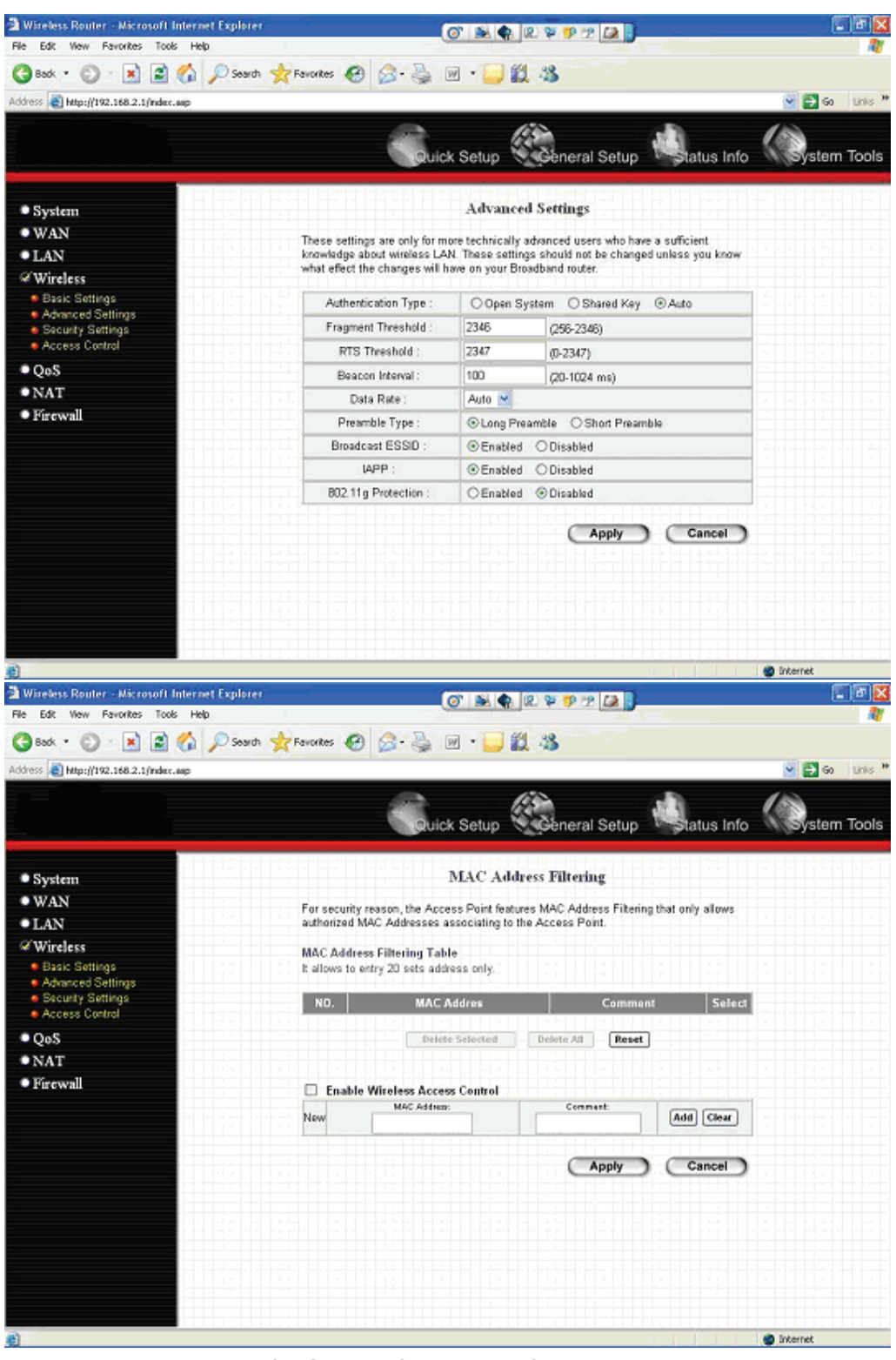

(2) Please turn on DHCP Server of the Router for this testing.

| 🗟 Wireless Router - Microsoft Internet Explorer |                                                                                   | 0 1 1 4 1 1 1 1                                    | P 12 🚑 🕽                                                       |                | ð 🔀    |
|-------------------------------------------------|-----------------------------------------------------------------------------------|----------------------------------------------------|----------------------------------------------------------------|----------------|--------|
| File Edit View Favorites Tools Help             |                                                                                   |                                                    |                                                                |                | 10     |
| 🌀 Back 🔹 🔘 🛛 🖹 😭 🌈 Search 📩                     | Fevorites 🚱 🍰 🛔                                                                   | 🗹 • 🥃 🎎 🦓                                          |                                                                |                |        |
| Address 👸 http://192.168.2.1/index.aap          |                                                                                   |                                                    |                                                                | 💌 🛃 බෙ 🛛 U     | inis 🇯 |
|                                                 | Quic                                                                              | k Setup                                            | eral Setup 🖏 tatus In                                          | nfo Wystern To | ools   |
| • System                                        |                                                                                   | LAN Setting                                        | 5<br>5                                                         |                | î      |
| • WAN<br>&LAN<br>• Wireless                     | You can enable the Broadbar<br>Addresses to your LAN clien<br>Local Area Network. | nd router's DHCP server<br>I PCs. The broadband ro | to dynamically allocate IP<br>uter must have an IP Address for | the            |        |
| • QoS<br>• NAT                                  | LAN IP                                                                            |                                                    |                                                                |                | Ē      |
| • Firewall                                      | IP Address :<br>IP Subnet Mask :                                                  | 255.255.255.0                                      |                                                                |                |        |
|                                                 | 802.1d Spanning Tree :<br>DHCP Server :                                           | Disabled V<br>Enabled V                            |                                                                |                |        |
|                                                 | Lease Time :                                                                      | Forever 💌                                          |                                                                |                |        |
|                                                 | DHCP Server                                                                       |                                                    |                                                                |                |        |
|                                                 | Start IP :                                                                        | 192.168.2.100                                      | ]                                                              |                |        |
|                                                 | End IP :<br>Domain Name :                                                         | 192.168.2.200                                      | ]                                                              |                |        |
|                                                 | Static DHCP Leases Table<br>It allows to entry 16 sets add                        | ress only.                                         |                                                                |                |        |
|                                                 | NO. MAC                                                                           | Addres                                             | IP Address Sele                                                | ect            |        |
| e)                                              | · · · . · · · · · · · · · · · · · · · ·                                           |                                                    |                                                                | internet       |        |

(3) Please reset the Wireless IP Camera settings to Factory Defaults by press the Reset button over 8 seconds.

(4) Please change your PC's IP address to 192.168.2.xx (which xx from 10 to 253), Netmask = 255.255.255.0

(5) Please go to Web-Config WLAN section of the Wireless IP Camera.

Press Refresh button until you find the SSID you want in the list first!

Then select the Connect column of the SSID you want and select the Enable button of Wireless Connection.

Press Apply button.

| Camera       | )           |                           |            |                  |               |                    |
|--------------|-------------|---------------------------|------------|------------------|---------------|--------------------|
| 🔎 Came       | ira 🌳LAN 4  | 👂 WLAN 🔰 AV Server 🛛 🗍 E- | Mail & FTP | Motion Detection | tion 🔎 System | 🍨 Status 🛛 🐥 Users |
| Wireless LA  | IN          | Apply                     |            |                  |               |                    |
| • Wireless C | onnection : | Enable O Dis              | sable      |                  |               |                    |
| Network Ty   | pe:         | Infrastructure 👻          |            |                  |               |                    |
| Available N  | letworks :  | Refresh                   |            |                  |               |                    |
| Connect      | SSID        | MAC Address               | Signal     | Channel          | Encryption    | Network Type       |
| •            |             | 00:0C:41:AC:9B:24         | 89         | 8                | Disabled      | Infrastructure     |
| SSID :       |             |                           |            |                  |               |                    |
| Channel :    |             | 11                        |            |                  |               |                    |
| 🧧 Basic Rate |             | Auto 💉                    |            |                  |               |                    |

(6) Please go to the LAN section of Web-Config.

Select DHCP and press Apply button.

Then you could close this IE browser window now.

| Camera            |                                                                                   |
|-------------------|-----------------------------------------------------------------------------------|
| 🗣 Camera 🤏 L/     | AN 🔍 WLAN 🌒 AV Server 🌻 E-Mail & FTP 👋 Motion Detection 🏓 System 🏓 Status 单 Users |
| LAN               | Apply                                                                             |
| Network Type :    | OHCP      Static IP Address                                                       |
| IP Address :      | 192.168.2.3                                                                       |
| Subnet Mask:      | 255.255.255.0                                                                     |
| Gateway :         | 192.168.2.254                                                                     |
| Primary DNS :     | 168.95.1.1                                                                        |
| Secondary DNS :   |                                                                                   |
| AV Control Port : | 4321                                                                              |
| Web Port :        | 80                                                                                |

(7) Please UNPLUG the Ethernet Cable of the Wireless IP Camera now!

(8) Wait for seconds then the Wireless IP Camera should be linked with the Wireless Router.

(9) Now you could let your PC to be connected with the Wireless Router.

(10) In this case, if your PC's DHCP Client IP is 192.168.8.101, then the Wireless IP Camera must be

192.168.8.100, because Wireless IP Camera was got IP early then your PC.

(11) You could go to the Web-Interface of the Wireless IP Camera.

# 12. Appendix C Viewing via UPnP in Windows XP

When the UPnP function is enabled, the camera can be detected by UPnP compliant system such as Windows XP. The camera will be displayed in the Neighborhood of Windows XP, so you can directly double click the camera or right click the camera and select "Invoke" to view the video through web browser.

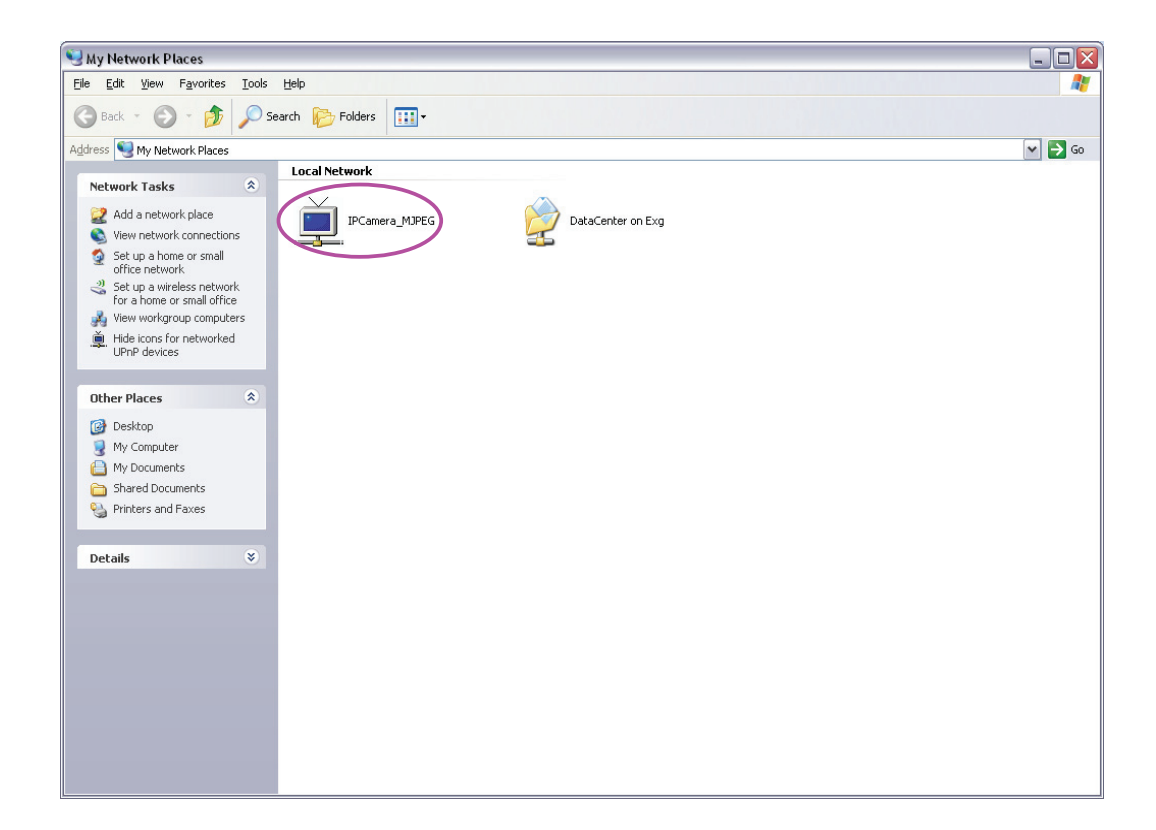

| Connect to 192. | 168.2.3              |
|-----------------|----------------------|
|                 | G                    |
| Internet Camera |                      |
| User name:      | 2                    |
| Password:       |                      |
|                 | Remember my password |
|                 |                      |
|                 | OK Cancel            |

### Enable UPnP in Windows XP SP2

If you can't find the camera in the Neighborhood of Windows XP SP2 or you have seen the following message when you double click the camera. You have to check if UPnP function is blocked by the firewall. Please follow the steps below to enable it.

| Device ( | Offline 🛛 🕅                                                                                                    |
|----------|----------------------------------------------------------------------------------------------------|
| ⚠        | The device you are trying to use is not currently available on your network. Check to see if the device is on the network and try again. |
|          | OK]                                                                                                    |

- 1. Go to "Start\Settings\Network Connections".
- 2. Right click the "Local Area Connection" and select "Properties".
- 3. In the "Local Area Connection Properties", select "Advanced" option menu and click "Settings".

| 🕹 Local Area Connection Properties 🛛 🔹 👔                                                     |
|----------------------------------------------------------------------------------------------|
| General Authentication Advanced                                                              |
| or preventing access to this computer from the Internet                                      |
|                                                                                              |
|                                                                                              |
| If you're not sure how to set these properties, use the <u>Network Setup Wizard</u> instead. |
| OK Cancel                                                                                    |

4. The "Windows Firewall" screen will be popped up, select "Exceptions" option menu.

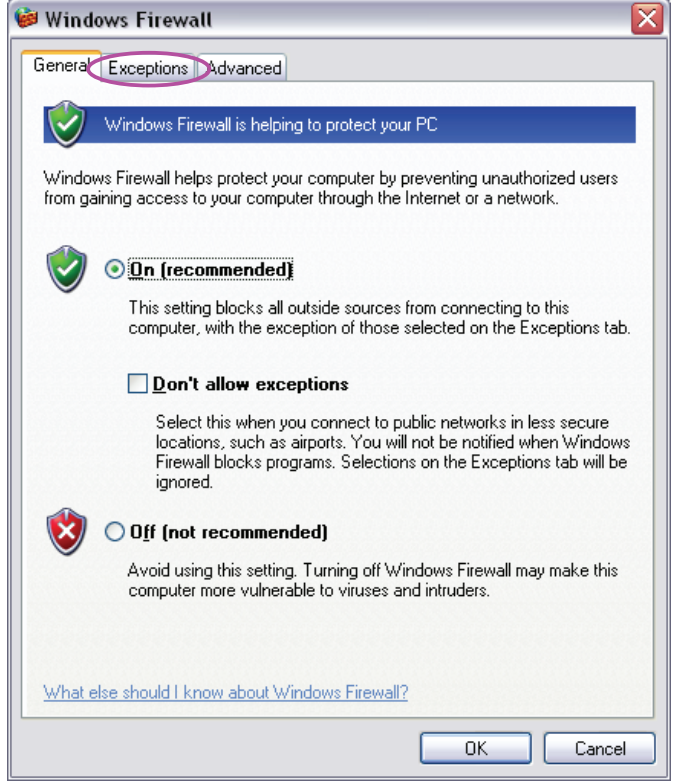

5. Enable "UPnP Framework" from the "Programs and Services list" and click "Ok".

| 🖗 Windows Firewall                                                                                                    | × |
|----------------------------------------------------------------------------------------------------|---|
| General Exceptions Advanced                                                                                                    |   |
| Windows Firewall is blocking incoming network connections, except for the<br>programs and services selected below. Adding exceptions allows some programs<br>to work better but might increase your security risk.                            |   |
| Programs and Services:                                                                                                    |   |
| Name                                                                                                    |   |
| <ul> <li>✓ calldli</li> <li>✓ calldli</li> <li>→ File and Printer Sharing</li> <li>✓ Network Ports Quick Setup</li> <li>✓ PSAdmin</li> <li>✓ Remote Assistance</li> <li>→ Remote Desktop</li> <li>✓ UPnP Framework</li> <li>✓ util</li> </ul> |   |
| Add Program       Add Port       Edit       Delete         Display a notification when Windows Firewall blocks a program         What are the risks of allowing exceptions?                                                                   |   |
|                                                                                                    |   |

# 13. Appendix D Configure Windows 2003 Server

Graphics Hardware Acceleration and DirectX are disabled by default on a Server configuration to ensure maximum stability and uptime. But for any reason you need to enable them to use DirectX enabled applications this section will guide you through on how you can do it.

### **Enabling Graphics Hardware Acceleration**

| Display Properties                                                       | <u>?×</u>                                                                                                    |
|--------------------------------------------------------------------------|----------------------------------------------------------------------------------------------------|
| Themes Desktop :                                                         | Screen Saver Appearance Settings                                                                                                    |
|                                                                          |                                                                                                    |
|                                                                          | Plug and Play Monitor and RADEON 7200 (Microsoft Corporatio ? 🗙                                                                                                    |
|                                                                          | General Adapter Monitor Troubleshoot Color Management                                                                                                    |
|                                                                          | Are you having problems with your graphics hardware? These settings can help you troubleshoot display-related problems.                                                                                                    |
| Display:<br>Plug and Play Mon<br>Screen resolution<br>Less<br>1024 by 71 | Hardware acceleration         Manually control the level of acceleration and performance supplied by your graphics hardware. Use the Display Troubleshooter to assist you in making the change.         Hardware acceleration:       None         Hardware acceleration:       None         Hardware acceleration:       None         Hardware acceleration:       None         Hardware acceleration:       None         Hardware acceleration:       None         None       Image: None         Hardware acceleration:       None         None       Image: None         Hardware acceleration:       None         Hardware acceleration:       None         Hardware acceleration:       None         Hardware acceleration:       None         Hardware acceleration:       None         Hardware acceleration:       None         Hardware acceleration:       None         Hardware acceleration:       None         Hardware acceleration:       None         Hardware acceleration:       None         Hardware acceleration:       None         Hardware acceleration:       None         Hardware acceleration:       None         Hardware acceleration:       None         Hardware accel |
|                                                                          | ☑ Enable write combining                                                                                                    |
|                                                                          |                                                                                                    |
|                                                                          |                                                                                                    |
|                                                                          | OK Cancel Apply                                                                                                    |

- 1. Simply right click anywhere on your desktop and select Properties -> Settings tab -> Advanced -> and finally, the Troubleshoot tab.
- 2. Now move the Hardware acceleration slider across to Full
- 3. Click OK
- 4. You may experience a monitor black out for a few seconds, this is normal.

### Enabling DirectX

| DirectX Diagnostic Tool                                                                                                    |                                   |                            |    |
|----------------------------------------------------------------------------------------------------|-----------------------------------|----------------------------|----|
| ystem DirectX Files Display Sound Music Input                                                                                                    | Network More Help                 |                            |    |
| Device                                                                                                    |                                   | Drivers                    |    |
| Name: RADEON 7200 (Microsoft Corp                                                                                                    | Main Driver: ati2dvag.dll         |                            |    |
| Manufacturer: ATI Technologies Inc.                                                                                                    | Version: 6.13.0010.6153 (English) |                            |    |
| Chip Type: Radeon 7200 AGP (QD)                                                                                                    | Date: 25/03/2003 02:47:46         |                            |    |
| DAC Type: Internal DAC(350MHz)                                                                                                    | WHQL Logo'd: Yes                  |                            |    |
| Approx. Total Memory: 64.0 MB                                                                                                    | Mini VDD: ati2mtag.sys            |                            |    |
| Current Display Mode: 1024 × 768 (32 bit) (85Hz)                                                                                                    | VDD: n/a                          |                            |    |
| Monitor: Plug and Play Monitor                                                                                                    |                                   | DDI Version: 8             |    |
| DirectX Features DirectDraw Acceleration: Enabled                                                                                                    | Disable                           |                            |    |
| Direct3D Acceleration: Enabled                                                                                                    | Disable                           | Test Direct3D              |    |
| AGP Texture Acceleration: Enabled                                                                                                    | Disab <u>l</u> e                  |                            |    |
| Notes           • No problems found.           • To test DirectDraw functionality, click the "Test Direct Direct Dir | ectDraw" button above             | e.                         |    |
|                                                                                                    |                                   |                            |    |
| Help                                                                                                    | Next Page                         | e Save All Information Exi | ít |

- go to Start -> Run -> and type dxdiag followed by enter. You will get a dialog box asking if you want to allow dxdiag to access the internet to check for valid WHQL certificates click on Yes.
- 6. Let's click on the Display tab, now click on all three boxes to enable DirectDraw, Direct3D and AGP Texture Acceleration.

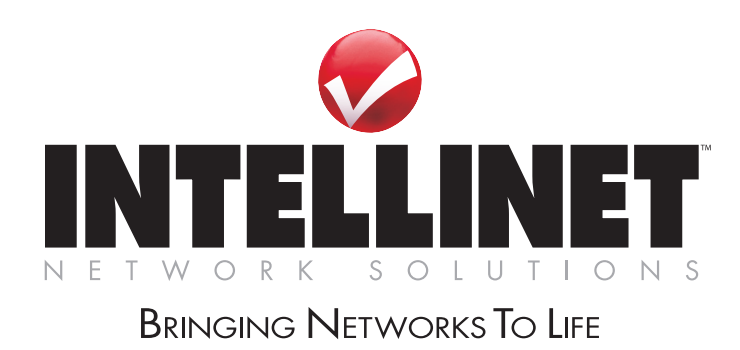

INTELLINET NETWORK SOLUTIONS<sup>™</sup> offers a complete line of active and passive networking products. Ask your local computer dealer for more information or visit

www.intellinet-network.com

Copyright © INTELLINET NETWORK SOLUTIONS

All products mentioned are trademarks or registered trademarks of their respective owners.